# Access PA SHAREit: Getting Started Checklist

Once you attend a training session (either live, on-site or via a live webinar) you will be able to access the production SHAREit system. You must complete the following steps before using SHAREit for ILL.

#### 1. Log into the production system

Login to the SHAREit production system at **accesspa.powerlibrary.org** using staffpass as your initial password. For detailed login instructions, see the **Access PA SHAREit: System Login documentation**.

#### 2. Change your password

Create a new password different than your training system password using the following criteria:

- Use a combination of up to 20 alpha and numeric characters (no spaces)
- The only special character allowed is the underscore '\_' character.
- Passwords are not case-sensitive

#### 3. Change your opening page (if desired)

Your default opening page is set to the Staff Menu screen. If you prefer to open to the default search screen or the advanced search screen, you may make the change in My Account.

#### 4. Update your Participant Record

#### **Preferred Lender List**

Adjust your Preferred Lender List if necessary (e.g., to remove local system lending partners).

#### Address/Contact Information

Check the **Ship To** information and correct if necessary.

- If your library uses IDS: enter the IDS number before your library name (e.g., IDS 123 My Library).
- If you want to receive email alerts from SHAREit, go to the URL Information section. Under Lender emails, select Yes for Do you want email notification for NEW lending requests only? and enter the Email notification address to which the system should send email alerts.

### Lending Policy

Complete the Lending Policy section to ensure you will not receive requests for materials your library collects but does not lend, such as electronic materials, maps, or other formats.

You're now ready to SHAREit! Don't forget to complete the rest of the Participant Record and make any desired changes in My Account to complete the process.

You can find detailed Access PA SHAREit documentation in the For Librarians section of the POWER Library Portal.

If you have any questions, please contact HSLC Support at **support@hslc.org**.

# Access PA SHAREit: System Login

### Hardware/Software Requirements

SHAREit can be accessed by a PC or Macintosh using a standard Internet connection and a Java-enabled Web browser. There are no stringent hardware requirements.

## Logging In

A+ A A-

Staff access to the system is password-protected and each library has one staff login. You must provide a valid Username and Password to log into SHAREit.

### First-time login to the Training system:

When logging into SHAREit for the first time, you will be prompted to create a unique password:

1. Go to <u>http://accesspatraining.powerlibrary.org</u> and select the **Login** button located along the top right-hand side of the screen.

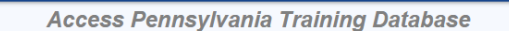

2. To login as your library, click the down-arrow to the right of the **Select Your Library** field. In the text box that appears, begin typing the library name or 5-character code, then select the library from the list:

|                     | a Accesa FA Dalabase ac      | Count                                                 |   |
|---------------------|------------------------------|-------------------------------------------------------|---|
| Select your library | TRAINING Access Penns        | ylvania                                               | • |
| $\rightarrow$       | Type your library name or li | brary code                                            | ٩ |
| Username:           |                              | Sort By Library Name                                  |   |
|                     | KCANE                        | TRAINING Canton Area Elementary School                | ▲ |
| Password:           | KCANH                        | TRAINING Canton Junior Senior High School             |   |
|                     | IIU15                        | TRAINING Capital Intermediate Unit                    |   |
|                     | KCBDE                        | TRAINING Carbondale Elementary School                 |   |
|                     | KCBDH                        | TRAINING Carbondale Jr/Sr High School                 | 4 |
|                     | PCAPL                        | TRAINING Carbondale Public Library                    |   |
|                     | KSTDS                        | TRAINING Cardinal John Foley Regional Catholic School |   |

Login.

- 3. Enter the library's username in the Username field. The Username is your library's 5-letter code followed by ill, e.g., pzzzzill
- 4. Enter **staffpass** as the initial password and select **Submit**.
  - Passwords display as a series of bullets.

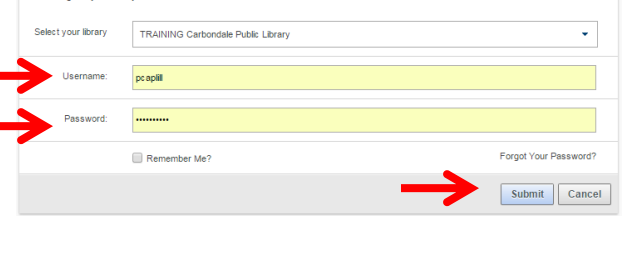

June 1, 2015 Page | 1

- 5. Enter a unique password when prompted.
  - A combination of alpha and numeric characters may be used
  - The only special character allowed is an underscore: "\_"
  - The maximum length is 20 characters with no spaces
  - Passwords are not case-sensitive

| Change Password  |       |  |
|------------------|-------|--|
| New password     | ••••• |  |
| Confirm password | ••••• |  |
| Done Cancel      |       |  |

6. Select **Done** after entering and confirming your new password. You are now logged into the Training system and can begin using all of the SHAREit functionality to practice.

#### Logging in after creation of unique password

- 1. Go to <u>http://accesspatraining.powerlibrary.org</u> and select the **Login** button located along the top right-hand side of the screen.
- 2. To login as your library, click the down-arrow to the right of the **Select Your Library** field. In the text box that appears, begin typing the library name or 5-character code, then select the library from the list.
- 3. Enter your library's username (5-character code followed by ill, e.g., pzzzzill) and unique password.
- You may select Remember Me? to save your username and password for future logins.
- 5. Select Submit.

| Login.              |                                    |                       |
|---------------------|------------------------------------|-----------------------|
| Log into your lib   | rary's Access PA Database account  |                       |
| Select your library | TRAINING Carbondale Public Library | •                     |
| Username:           | pcapili                            |                       |
| Password:           |                                    |                       |
| $\rightarrow$       | Remember Me?                       | Forgot Your Password? |
|                     |                                    | Submit Canc           |

**Note:** The "Forgot Your Password?" function on the Login window does not work in the Training system. If you forget your password, please email <a href="mailto:support@hslc.org">support@hslc.org</a> and request that it be reset to staffpass.

#### Logging into the Production System

Your library will be given access to the production system after attendance at a training session, either live, on-site or via a live webinar.

- 1. Go to <a href="http://accesspa.powerlibrary.org">http://accesspa.powerlibrary.org</a>
- 2. Follow the same steps outlined for first-time login to the training system, using **staffpass** as the initial password and then create a unique password for your production system.
  - **NOTE:** Your password and other information changed in the training system is *not* transferred to the production system so you must create a unique password for the production system. Best practice is to create a different one than used in the Training system.
- 3. After logging in for the first time using your unique password, you may select **Remember Me?** to save your username and password for future logins.

| Login.              |                                    |                       |
|---------------------|------------------------------------|-----------------------|
| Log into your libra | ary's Access PA Database account   |                       |
| Select your library | TRAINING Carbondale Public Library | •                     |
| Username:           | pcapili                            |                       |
| Password:           |                                    |                       |
| $\rightarrow$       | Remember Me?                       | Forgot Your Password? |
|                     |                                    | Submit Cancel         |

The Forgot Your Password? function will ask you to enter your Username and will email the password to the email address entered in your Participant Record.

### Additional Login Information

When logging into the computer where the password was changed and for all subsequent logins, your library's name will display rather than Access Pennsylvania's, e.g.:

TRAINING Carbondale Public Library

The Access Pennsylvania name will appear on any computers to which you are logging in for the first time. After the first login, the library's name will be retained.

> Passwords can be changed using **My Account**.

A+ A A-

Login

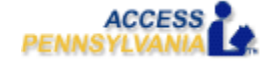

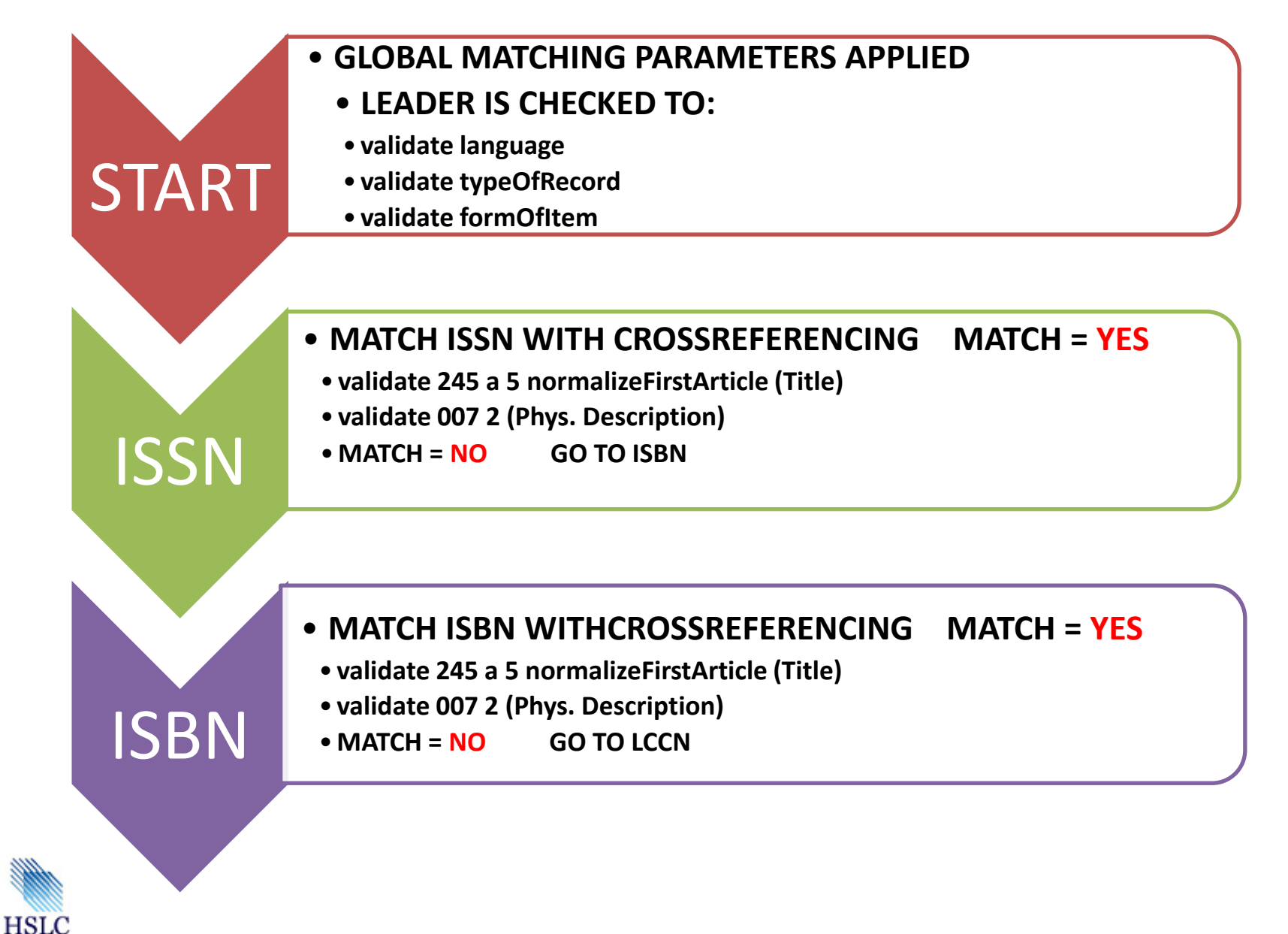

# Access PA Bibliographic Record Match Criteria

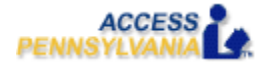

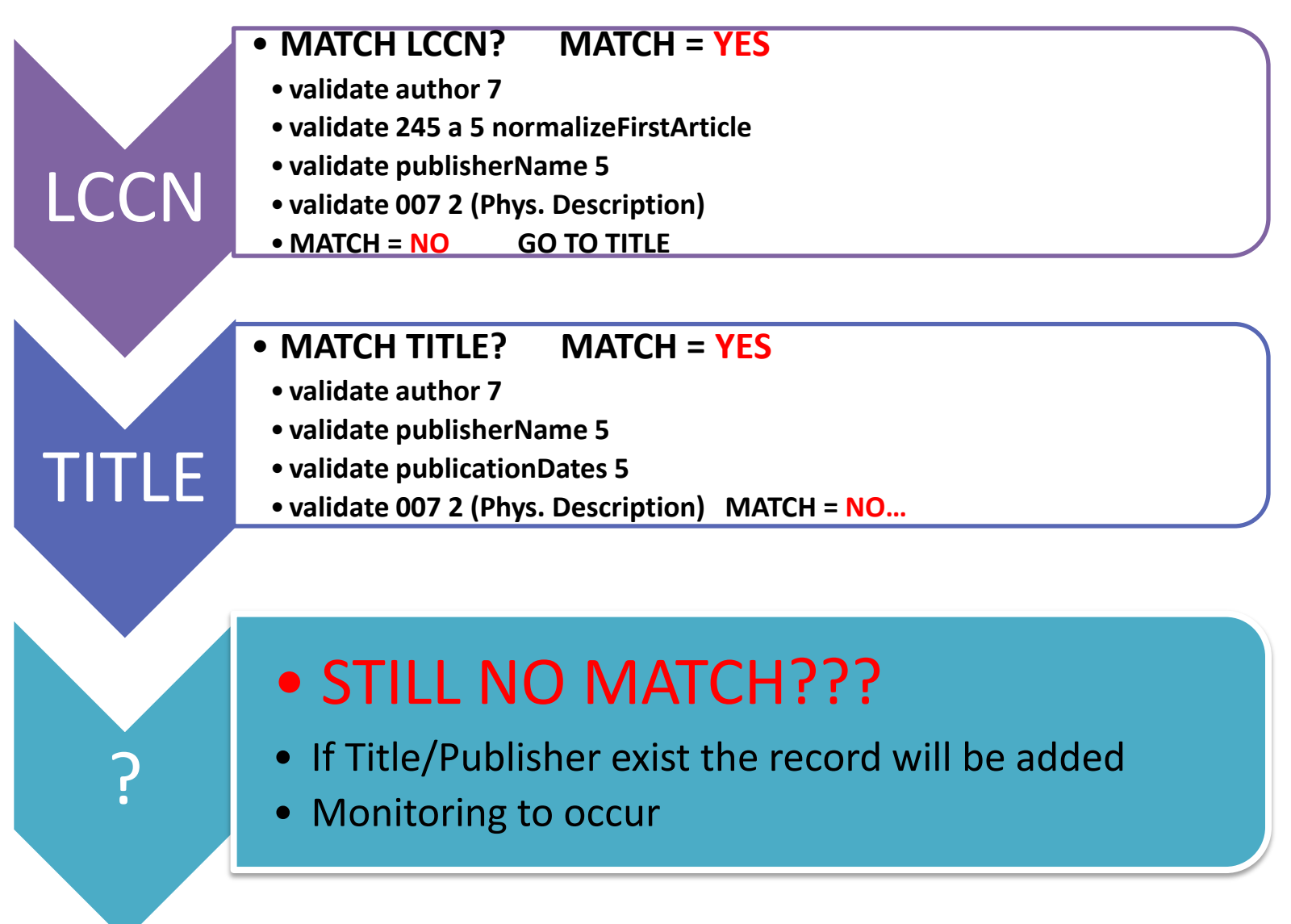

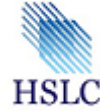

# Access PA SHAREit Cat Admin: Glossary of Terms

| Term                   | Definition                                                               |  |
|------------------------|--------------------------------------------------------------------------|--|
|                        | Adds, Changes or Deletes made to copy records (holdings) in the          |  |
| ACDs                   | Access PA Catalog. A participating library has a variety of methods      |  |
|                        | available to update its holdings.                                        |  |
| Adds                   | Items (copy records or holdings) for newly acquired items that need      |  |
| Auus                   | to be entered into the Access PA Catalog.                                |  |
|                        | The unique control number assigned by A-G (Auto-Graphics) as a           |  |
| A-G Control Number     | record is ingested into the SHAREit system. This stays with the record   |  |
|                        | and is indexed and searchable.                                           |  |
| Automatic Adds         | Approved vendors that provide MARC records to Access PA for newly        |  |
| Vendors                | acquired materials.                                                      |  |
|                        | The information needed for someone to find an item. For example,         |  |
|                        | the bibliographic citation for a book would contain the Title, Author    |  |
|                        | or Editor, Edition, Place of Publication, Publisher and Year of          |  |
| Dibliggroupie Citation | Publication. The bibliographic citation for an article would contain the |  |
| Bibliographic Citation | Title of the Article, Author of the Article, Title of the Periodical,    |  |
|                        | Volume Number, Issue Number (or sometimes the month and date),           |  |
|                        | Year of Publication, and the Page Numbers. Also referred to as a         |  |
|                        | bibliographic entry, reference or record.                                |  |
|                        | The collection of information about an item recorded in a standard       |  |
| Bibliographic Decord   | format and held in a database. In the past, these records were typed     |  |
| Bibliographic Record   | onto cards and filed in the card catalog. Today, they are computer       |  |
|                        | records stored in the online catalog.                                    |  |
| Borrower               | A library that borrows items via interlibrary loan.                      |  |
|                        | Letters, numbers, and symbols (used separately or in combination)        |  |
| Call Number            | assigned to an item to show its location in the library shelving system. |  |
|                        | Call numbers are derived from the classification system used by the      |  |
|                        | particular library.                                                      |  |
|                        | Modifications made to the collection code, call number, or cutter for    |  |
| Changes                | copy records (holdings) of bibliographic records in the Access PA        |  |
|                        | Catalog.                                                                 |  |
|                        | Items (copy records or holdings) the library wants to remove from the    |  |
| Deletes                | Access PA Catalog because the item has been removed from the             |  |
|                        | library's collection.                                                    |  |

| Term                      | Definition                                                                    |
|---------------------------|-------------------------------------------------------------------------------|
|                           | File Transfer Protocol: A network protocol used to transfer data from         |
|                           | one computer to another through a network, such as over the                   |
| FTP                       | Internet. FTP is a commonly used protocol for exchanging files over           |
|                           | any TCP/IP based network to manipulate files on another computer              |
|                           | on that network regardless of which operating systems are involved            |
|                           | (if the computers permit FTP access). There are many existing FTP             |
|                           | client and server programs.                                                   |
| Full File Deplessment     | Method of updating available to all libraries participating in Access         |
| Full File Replacement     | PA.                                                                           |
|                           | General Material Designation: The format of an item found in square           |
| CMD                       | brackets in MARC field 245 (title), subfield h, e.g. 24504 <b>a</b> The dark  |
| GMD                       | crystal <b>h</b> [videorecording] /. If you type videorecording in the search |
|                           | box and select GMD as your search index, you should get all the               |
|                           | records with a 245 \$h of [videorecording].                                   |
| I de utifie u Cteur de ud | A standard used to identify an item other than ISBN, ISSN, or                 |
| Identifier Standard       | Publisher Number. For example, UPC. In MARC 024 first indicator.              |
| ILL                       | Interlibrary Loan: The process of sharing materials between libraries.        |
|                           | The Pennsylvania Interlibrary Loan Guidelines and Pennsylvania                |
| ILL Code of               | Interlibrary Load Procedures Manual used to guide procedures,                 |
| Pennsylvania              | protocols, and policies for the ILL component of the Access PA                |
|                           | Catalog.                                                                      |
|                           | International Standard Book Number: A unique 10 or 13-digit code              |
| ISBN                      | assigned to a specific edition of a book before it is published.              |
|                           | The communication of the various stages of a request, or the status,          |
|                           | is based on ISO protocols. The ISO 10161 protocol is an International         |
| ISO ILL Protocols         | Standard for ILL that defines the communication protocols for ILL and         |
|                           | ensures that ILL information may be communicated across different             |
|                           | ILL systems even if they use different hardware and software.                 |
| ICCN                      | International Standard Serial Number: A unique 8-digit code assigned          |
| 15510                     | to the specific title of a serial.                                            |
|                           | Searching which uses a few key, or important, words to retrieve               |
|                           | books or articles on a specific topic or associated with those words in       |
| Kowword Soorching         | some way. The keywords could be used to search from the text of the           |
| Reyword Searching         | document (if it is a full-text database), or some named Field (author,        |
|                           | title, etc.) depending on the Database being used and the searcher's          |
|                           | intent.                                                                       |
| Lender                    | A library that lends item via interlibrary loan.                              |
|                           | A list of libraries that are potential lenders for an interlibrary loan       |
|                           | request. When a request is submitted it is delivered to first library on      |
| Lending string            | the list. If that library cannot supply the item, the request                 |
|                           | automatically moves to the next library on the list until a responding        |
|                           | library indicates that they will loan the item.                               |

| Term                | Definition                                                                |  |
|---------------------|---------------------------------------------------------------------------|--|
| Library of Congress | A set list of subject terms for items in libraries created by the Library |  |
| Subject Headings    | of Congress.                                                              |  |
|                     | Machine Readable Cataloging record or bibliographic record                |  |
| WARC Record         | formatted to be computer-readable.                                        |  |
|                     | NISO Circulation Interchange Protocol is a North American standard        |  |
|                     | with implementations in the US, Canada, and many other countries          |  |
|                     | around the world. NCIP services facilitate the automation of tasks,       |  |
|                     | the exchange of data, the ability to provide information to library       |  |
| NCIP                | staff, and the empowerment of patrons. Each service is comprised of       |  |
|                     | a request from an initiating application and a reply from a responding    |  |
|                     | application. It is possible for a single software application to play     |  |
|                     | both the initiation and responding roles, but typically there are at      |  |
|                     | least two applications involved.                                          |  |
|                     | Portable Document File: The most common way full-text articles are        |  |
| PDF                 | provided. You must have Adobe Acrobat Reader installed on your            |  |
|                     | computer to view PDFs                                                     |  |
|                     | Formatted number (MARC tag 028) used for music-related materials          |  |
| Publisher Number    | such as videorecordings, printed music, sound recordings                  |  |
|                     | Resource Description and Access: The new cataloging standard that         |  |
| RDA                 | will replace AACR2                                                        |  |
|                     | An Access PA regional group is a partnership of two or more different     |  |
|                     | types of libraries (i.e. public school academic or special) in a          |  |
|                     | narticular geographic region joined together to participate in            |  |
|                     | activities such as facilitating resource sharing exchanging               |  |
| Regional Groups     | communications, doveloping collaborative collection procedures, and       |  |
|                     | exchanging information. There are currently 22 Access DA regional         |  |
|                     | groups across the Commonwealth Regional Groups MUST held at               |  |
|                     | least one meeting per year                                                |  |
|                     | The word or phrase used to describe the content of a work. Also           |  |
|                     | the word of philase used to describe the content of a work. Also          |  |
| Subject Heading     | in a particular collection or Database with a description of the          |  |
| Subject neading     | In a particular collection of Database with a description of the          |  |
|                     | included in the work (page number, can number, citation, etc.), is the    |  |
|                     | Subject index for that collection of database.                            |  |
| SuDocs              | Superintendent of Documents classification system: A method of            |  |
|                     | arranging U.S. government documents by agency. It was developed in        |  |
|                     | the Library of the Government Printing Office.                            |  |
| Web OPAC            | A web-based Online Public Access Catalog or bibliographic union           |  |
| -                   | catalog and resource sharing guide.                                       |  |
|                     | A computer protocol that can be implemented on any platform and           |  |
| Z39.50              | defines a standard way for two computers to communicate for the           |  |
|                     | purpose of information retrieval.                                         |  |

# Access PA SHAREit Cat Admin: RDA Compliance

RDA MARC tags are supported/indexed/displayed by Access PA SHAREit.

New tags that have an impact on search results are:

| 264 \$b | Publisher | Included (with 260 Publication) in |
|---------|-----------|------------------------------------|
| 264 \$c | Date      | publisher filters and facets       |

| 336 \$a | Content Type (e.g. performed music) | Indexed (with CMD) as Notes and in All |
|---------|-------------------------------------|----------------------------------------|
| 337 \$a | Media Type (e.g. audio, video)      | Hoodings                               |
| 338 \$a | Carrier Type (e.g. videodisc)       | neaungs                                |

These tags are not used for validating ILL requests at this time.

# Access PA SHAREit ILL Admin: Placing and Fulfillment of Requests

You must be logged into your library's Access PA SHAREit account to perform ILL procedures.

The default opening page is the ILL Admin Staff Menu. To initiate searches, the simple search box and Advanced search button are available at the top of every page in SHAREit.

### Placing Requests

ILL requests can be placed from the Search Results Quick View or when viewing the full record.

On the **Search Results** screen, open the **Quick View** by hovering your mouse over a bibliographic record in the results list. The **Request This Item** button is on the upper-right:

|       | Quick View                                                      | Request This Iten    |
|-------|-----------------------------------------------------------------|----------------------|
| 11.3  | The curious incident of the dog in the night-time.              | →                    |
| 1 - C | By Haddon, Mark                                                 | <u>[[]</u>           |
|       | 2003                                                            |                      |
|       | Location<br>Access Pennsylvania Union Catalog [My Library Owns] | 17 owning libraries. |

If **[My Library Owns]** appears in the location field, it means the title you wish to borrow is owned by the library under which you logged in. You should check to see if the item you wish to obtain is available before submitting the ILL request.

If you continue with the request, a pop-up message stating "The item you're requesting is owned by your library. Please check on its availability before submitting this request," will display and you must click OK to continue with the request.

When viewing the full record, the **Request This Item** button is in the upper-right, above the record:

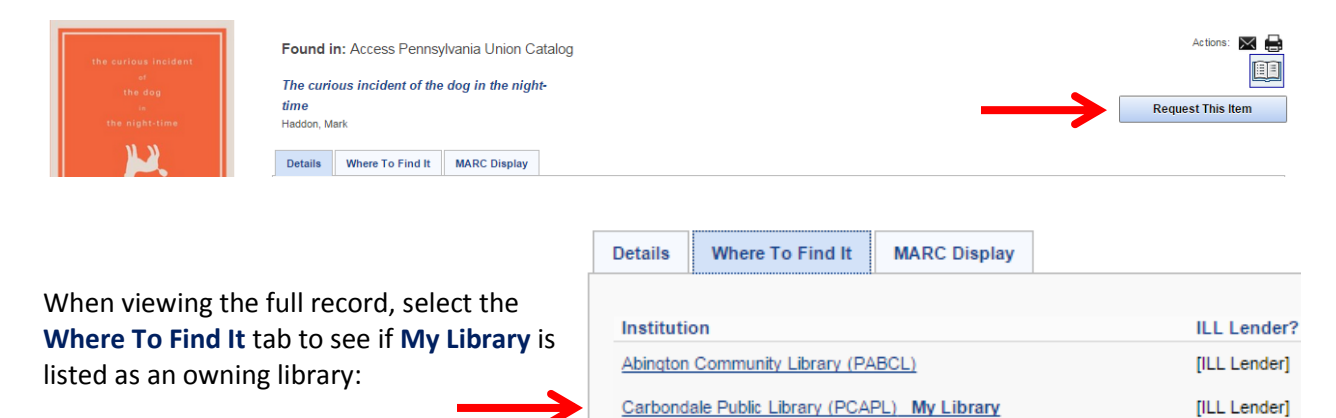

Select **Request This Item** from either the Quick View or full record to open the **ILL Request** form.

### **Using the ILL Request Form**

The ILL Request Form lets you prepare and submit requests from a specific bibliographic record.

Borrower, bibliographic, and request type information is auto-filled at the top of the ILL Request form.

Required fields (in red) must be completed:

- \*Need by: preset to the default of 90 days but may be changed as needed
- \*Patron's Last Name: you may enter a name or a generic term such as "patron" if desired
- \*Patron's Contact 1: you may enter contact information or a generic term if desired \*Ship to fields (not shown) will be auto-filled with your library's information

| L Request - record (Lo                    | San)                                              |
|-------------------------------------------|---------------------------------------------------|
| Borrower:                                 | PCAPL Carbondale Public Library                   |
| Borrower's Phone:                         | (570) 282-4281                                    |
| Request Date:                             | 5/29/2015                                         |
| Request Type Options:                     | Returnable (loan)                                 |
| Material Bibliographic<br>Level Options:  | Book T                                            |
| Material Format Options:                  | None of the below <b>▼</b>                        |
| Title/Journal Title:                      | The curious incident of the dog in the night-time |
| Author/Creator:                           | Haddon, Mark.                                     |
| Publisher (Place, Name,<br>Date):         | New York Vintage Contemporaries 2004, c2003.      |
| Physical Description:                     | 226 p. : ill. ; 21 cm.                            |
| ISBN:                                     | 1400032717 9781400032716                          |
| Verification:                             | ACCESSPA_UDB:523901                               |
| Any Edition is Acceptable:                |                                                   |
| *Need by:                                 | 8/27/2015                                         |
| *Patron's Last Name:                      | Patron Loo                                        |
| Patron's First Name:                      |                                                   |
| Patron's Library Card<br>Number:          |                                                   |
| Patron's Address 1:                       |                                                   |
| Patron's Address 3 (City,<br>State, ZIP): |                                                   |
|                                           |                                                   |
| *Patron's Contact 1:                      |                                                   |

The Patron Lookup button is not active in Access PA as patron data is not loaded into SHAREit.

Borrower's Notes can include specific requests or information for potential lenders.

After all required information is entered, select the **Submit** button to process the request.

A confirmation appears along the top of the ILL Request form. If desired, print a copy of the request.

ILL Request
Your request 2 has been submitted - 2/18/2015

**Note:** Requests for items owned by your library are automatically placed in the status of **Awaiting Approval**.

### **Placing Multi-Copy Requests**

To request multiple copies of a "returnable" item:

- 1. Locate the item for which multiple copies are needed.
- 2. Click on the cover art to open the full record.
- 3. Scroll down to the **Staff Function** box and select **Multi-Copy** to open the ILL Request form.
- 4. Complete all required fields.
- An additional required field must be completed:
   \*Number of Copies Needed: (over 1 creates multiple requests): Enter the number of copies needed.
- Select the Submit button to process the request. The confirmation message will indicate the number of requests submitted.

| 'Patron's Last Name:                                                | Pitchon          |
|---------------------------------------------------------------------|------------------|
| Patron's First Name:                                                |                  |
| Patron's Library Card<br>Number:                                    |                  |
| Patron's Address 1:                                                 |                  |
| Patron's Address 3 (City,<br>State, ZIP):                           |                  |
| 'Patron's Contact 1:                                                | pitchon@hslc.org |
| *Number of Copies<br>Needed: (over 1 creates<br>multiple requests): | 5                |

If you need 5 copies of an item, and 25 libraries own the title being requested, the system will perform the calculation to create 5 requests that each include a lending string of 5 libraries.

Multi-copy requests for items owned by your library are not placed in the status of **Awaiting Approval** as it is assumed you need more copies than owned.

If the **Number of Copies Needed** specified is greater than the number of potential lenders, the message "The number of copies cannot exceed the number of lenders" will display when you submit the request. Click the OK button and decrease the number of copies needed or cancel the request.

**Note on ILL Lending Policies:** The 2011 *PA Interlibrary Loan Procedures Manual* (p. 1) reads as follows: Items such as the following may be requested and lent if within the guidelines of individual library or consortium policy:

- Best sellers and popular items
- Bound volumes of periodicals
- Multiple copies
- Recently published titles
- Titles owned locally

Staff Function

Print This Item Email This Item Download Record Add Locations Edit Locations Delete Locations Multi-Copy

# SHAREit ILL Admin Staff Menu

The **ILL Admin Staff Menu** provides access to features and functions related to administration of interlibrary loan activities for your library.

- The ILL Admin Staff Menu is the default opening page when logging into SHAREit. The Request Manager page opens with the Staff Menu displayed on the left-hand side of the screen.
  - For access from a search screen, select the **ILL Admin** button.
  - For access from the Home screen, select the Staff Menu button.

The ILL Admin Staff Menu provides access to the following options:

- **Request Manager** lets you view active ILL requests submitted *as a borrower* or received *as a lender*, by status category; and provide responses, as appropriate, to your trading partners.
- **Borrower** displays a submenu of features and functions for managing and processing requests submitted *as a borrower*:
  - **Title Browse** browse a list of *all* active and completed ILL requests submitted as a borrower, by the title of the item requested.
  - **Request Number Search** locate the Full Record Display for a specific request using the systemassigned Request Number.
  - **Statistics** generate reports that provide snapshots of ILL requests submitted as a borrower, under various fulfillment headings, by week or month.
  - **Record Counts** generates a report that shows the total number of requests submitted as a borrower, grouped according to status.
  - **Days to Receive Report** generates a report that summarizes the amount of time, including time in transit, it took to receive materials from lenders for a given time period.
  - **Patron Browse** provides a list of requests submitted as a borrower, by the patron name entered on the ILL Request form.
- Lender displays a submenu of features and functions for managing and processing requests received *as a lender*.
  - **Title Browse** lets you browse a list of requests received as a lender, by the title of the item requested.
  - **Request Number Search** lets you locate the Full Record Display for a specific request you have received using the system-assigned Request Number.
  - **Statistics** generate reports that provide snapshots of requests you have received as a lender, under various fulfillment headings, by week or month.
  - **Record Counts** generates a report that shows the total number of active requests you have received as a lender, grouped according to status.
  - **Days to Supply Report** generates a report that summarizes the amount of time it took to provide and ship requested materials to borrowers for a given time period.
- **NOTE:** Please see **Access PA SHAREit ILL Admin: The Participant Record** for information on verifying and updating your library's contact information and lending policy to ensure your ILL transactions are processed correctly.

| Request Manager              | Manage Borrower Requests                |       | Manage Lender Requests             |       |  |
|------------------------------|-----------------------------------------|-------|------------------------------------|-------|--|
| • Borrower                   | O Action items                          |       | Action items                       |       |  |
| Title Browse                 | Status                                  | Count | Status                             | Count |  |
| Request Number Search        | Awaiting Approval                       | 0     | Pending                            | 6     |  |
| Statistics                   | Not.Received                            | 5     | Will Supply/In Process             | 0     |  |
| Bar and Carach               | Not-Received/Overdue                    | 0     | Renew/Overdue                      | 0     |  |
| Record Counts                | Accepted Renewal                        | 0     | Pending Cancel                     | 0     |  |
| Days to Receive Report       | Recalled                                | 0     | Renew Pending                      | 0     |  |
| Patron Browse                | Unfiled                                 | 1     | Returned                           | 1     |  |
| Lender                       | Shipped                                 | 0     | Lost                               | 0     |  |
| Maintain Darticipant Bar and | Complete                                | 0     |                                    |       |  |
|                              | Conditional                             | 1     |                                    |       |  |
| Blank Request Form           | Received                                | 0     |                                    |       |  |
| Maintain Shipping Labels     | Rejected Renewal                        | 0     |                                    |       |  |
| Faces & Library Information  | Overdue                                 | 5     |                                    |       |  |
| Searce Lakery information    | Expired                                 | 0     |                                    |       |  |
| ILL Request Limits           | Retry                                   | 0     |                                    |       |  |
| User Guides                  | Cancelled                               | 15    |                                    |       |  |
|                              | Cancel Shipped Request                  | 0     |                                    |       |  |
|                              | Items awaiting trading partner response |       | New willing tedler and an analysis |       |  |
|                              | Pending                                 | 10    | Not Received                       | 2     |  |
|                              | Lost                                    | 1     | UNIC CONSISTENCY                   |       |  |

The Request Manager page with the ILL Admin Staff Menu displayed on the left:

# Using the Request Manager

The **Request Manager** enables you to process interlibrary loan requests and provides an overview of your library's ILL activity as both a borrower and a lender.

The **Manage Borrower Requests** section on the left shows the status for *all* active and completed requests submitted by your library *as a borrower*.

- The Action items section lists up to 19 status categories for requests submitted by your library *as a borrower*, and indicates the total number of active and completed requests in each category.
  - Status categories that require action by you are displayed as active links in the Action items section of the list.
  - Categories in which no ILL requests are pending are shown in "normal" type; these categories cannot be selected for viewing.
- The **Items awaiting trading partner response** section provides information related to requests submitted *as a borrower* that are awaiting response from the lenders to which they were submitted. It shows a listing of lender status categories, and indicates the total number of active and completed requests in each category.

The **Manage Lender Requests** section shows the current status for all requests received by your library *as a lender*.

- The Action items section lists seven status categories for the requests received by your library *as a lender*, and indicates the total number of active and completed requests in each category.
  - Status categories that require action by you are displayed as active links in the Action items section of the list.
  - Categories in which no ILL requests are pending are shown in "normal" type; these categories cannot be selected for viewing.
- The **Items awaiting trading partner response** section provides information related to requests that your library has received *as a lender* that are awaiting response from the borrowers from which they were received. It shows a listing of borrower status categories, and indicates the total number of requests in each category.

To manage requests:

- 1. For requests that require action by you, click the link for the status category you wish to view in the **Action Items** section under **Manage Borrower Requests** or **Manage Lender Requests**.
  - A browse list of all requests in the selected status category displays. The list is arranged alphabetically by title and includes the Request Number and status information.
- 2. View requests awaiting action by the borrowing library by clicking a status link in the **Items awaiting trading partner response** section

### For Borrowers:

Borrower's status browse lists include the 5-character code and name of the lending library:

| Sort this Status by: Title Apply this status to All Requests on this page: Pending | •        |                                                            |                |         |
|------------------------------------------------------------------------------------|----------|------------------------------------------------------------|----------------|---------|
| Title                                                                              | Req. No. | Lender                                                     | Patron Name    | Status  |
| A child called "It" : one child's courage to survive                               | 3        | PTAYL (Taylor Community Library)                           | Pitchon, Cindy | Pending |
| The curious incident of the dog in the night-time                                  | 2        | PABCL (Abington Community Library)                         | Pitchon, Cindy | Pending |
| The curious incident of the dog in the night-time.                                 | 4        | APSAL (Pennsylvania State University<br>Altoona Campus)    | Pitchon, Cindy | Pending |
| The curious incident of the dog in the night-time                                  | 5        | APSDE (Pennsylvania State University<br>Brandywine Campus) | Pitchon        | Pending |
| The curious incident of the dog in the night-time                                  | 15       | APSDE (Pennsylvania State University<br>Brandywine Campus) | Pitchon        | Pending |
| The immortal life of Henrietta Lacks                                               | 10       | APSDE (Pennsylvania State University<br>Brandywine Campus) | Pitchon        | Pending |
| The immortal life of Henrietta Lacks                                               | 11       | APSSH (Pennsylvania State University<br>Shenango Campus)   | Pitchon        | Pending |
| The immortal life of Henrietta Lacks                                               | 12       | APSBK (Pennsylvania State University<br>Berks Campus)      | Pitchon        | Pending |
| The immortal life of Henrietta Lacks                                               | 13       | PNOPP (North Pocono Public Library)                        | Pitchon        | Pending |

### For Lenders:

Lender's status browse lists include the 5-character code and name of the borrowing library:

| Title                                             | Pub Date | Req. No. | Borrower                                               | Status   |
|---------------------------------------------------|----------|----------|--------------------------------------------------------|----------|
| The curious incident of the dog in the night-time | 2003.    | 551      | PNRTL (TRAINING<br>Northampton Area Public<br>Library) | Returned |

### Sorting Status Browse Lists

Status browse categories with *two or more* requests can be sorted by a number of sort keys. The default sort order for all Status Browse lists is alphabetically by Title.

The **Sort this Status by** menu lets you *re-sort* the Status Browse list according to a selected sort key.

To sort a Status Browse list:

- 1. Open the desired Status Browse list.
- 2. Select the desired sort order from the **Sort this Status by** menu.
  - The table will automatically re-sort.
  - The selected option becomes the *default* sort key for the associated status category until you select a new option.

| So | rt this S<br>ply this                              | tatus by:<br>status to <b>All Requests</b> or | Title<br>Author<br>Borrower Lib Code<br>Call Number<br>Due Date | •      |                                                     | Pending                                           | <b>v</b>         | <b>T</b>         |
|----|----------------------------------------------------|-----------------------------------------------|-----------------------------------------------------------------|--------|-----------------------------------------------------|---------------------------------------------------|------------------|------------------|
|    | *                                                  | Tit                                           | Last Status Change Date                                         |        | Req. No.                                            | Borrower                                          | Status           | Reason/Condition |
|    |                                                    | Ender's game                                  | Material Type<br>Need-by date<br>Origination Date               |        | 746                                                 | PCILI (TRAINING Citizens<br>Library/DLC)          | Pending <b>v</b> | ▼                |
|    |                                                    | Harry Potter and the pris                     | Request Number<br>Request Type<br>Respond by Date               |        | 107                                                 | PLEBL (TRAINING Mifflin<br>County Library)        | Pending <b>v</b> | ▼                |
|    |                                                    | John F. Kennedy, Jr.                          | Special Instructions Note<br>Title                              |        | 762                                                 | PFOPL (TRAINING Folcroft<br>Public Library)       | Pending <b>v</b> | <b>T</b>         |
|    | * <u>Kitchen privileges a memoir [large print]</u> |                                               | c2002.                                                          | 821    | PSPTL (TRAINING<br>Springfield Township<br>Library) | Pending <b>v</b>                                  |                  |                  |
|    |                                                    | The summons                                   |                                                                 | c2002. | 700                                                 | PUPMT (TRAINING Upper<br>Merion Township Library) | Pending <b>v</b> | ▼                |

Note that some options are only available for Borrower or Lender status categories:

- Borrower Lib Code is only available for Lender status categories
- Current Lender Lib Code and Patron Name are only available for Borrower's status categories

The following tables define the default and secondary, and in some cases, the tertiary, sort orders for the borrower and lender statuses.

| Sort Order              | Primary Sort Order                        | Secondary Sort Order        |
|-------------------------|-------------------------------------------|-----------------------------|
| Author                  | Alphabetically by text in author field    | Title, then request ID      |
| Call Number             | Requests with no call numbers, followed   | Request ID                  |
|                         | by requests with call numbers             |                             |
| Current Lender Lib      | Lender's library code                     | Title, then request ID      |
| Code                    |                                           |                             |
| Due Date                | Date in ascending date order              | Title, then request ID      |
| Format                  | Braille, Electronic, Large Print,         | Within each, by title, then |
|                         | Microform, None of the below              | request ID                  |
| Last Status Change      | Date in ascending date order              | Title, then request ID      |
| Date                    |                                           |                             |
| Material Type           | Archival Mixed Material, Book, Computer   | Within each, by title, then |
|                         | File, Map, Music, Music Score, Non-       | request ID                  |
|                         | Musical Sound Recording, Serial, Visual   |                             |
|                         | Material                                  |                             |
| Need-by Date            | Date in ascending date order              | Title, then request ID      |
| <b>Origination Date</b> | Date in ascending date order              | Title, then request ID      |
| Respond by Date         | Date in ascending date order              | Title, then request ID      |
| Patron Name             | Text in the patron name field; normalized | Title, then request ID      |
| Request Number          | Lowest request number                     | Title, then request ID      |
| Request Type            | Returnable (BRW), non-returnable (CPY),   | Within each, by title, then |
|                         | reference request (REF)                   | request ID                  |
| Title                   | Title, excluding initial articles         | Request ID                  |

### **Borrower's Sort Order Descriptions**

#### Lender's Sort Order Descriptions

| Sort Order              | Primary Sort Order                        | Secondary Sort Order        |  |  |
|-------------------------|-------------------------------------------|-----------------------------|--|--|
| Author                  | Alphabetically by text in author field    | Title, then request ID      |  |  |
| Borrower Lib Code       | Borrower's Library Code                   | Title, then request ID      |  |  |
| Call Number             | Requests with no call numbers, followed   | Request ID                  |  |  |
|                         | by requests with call numbers             |                             |  |  |
| Due Date                | Date in ascending date order              | Title, then request ID      |  |  |
| Format                  | Braille, Electronic, Large Print,         | Within each, by title, then |  |  |
|                         | Microform, None of the below              | request ID                  |  |  |
| Last Status Change      | Date in ascending date order              | Title, then request ID      |  |  |
| Date                    |                                           |                             |  |  |
| Material Type           | Archival Mixed Material, Book, Computer   | Within each, by title, then |  |  |
| Material Type           | File, Map, Music, Music Score, Non-       | request ID                  |  |  |
| (Cont.)                 | Musical Sound Recording, Serial, Visual   |                             |  |  |
|                         | Material                                  |                             |  |  |
| Need-by Date            | Date in ascending date order              | Title, then request ID      |  |  |
| <b>Origination Date</b> | Date in ascending date order              | Title, then request ID      |  |  |
| Respond by Date         | Date in ascending date order              | Title, then request ID      |  |  |
| Patron Name             | Text in the patron name field; normalized | Title, then request ID      |  |  |
| Request Number          | Lowest request number                     | Title, then request ID      |  |  |
| Request Type            | Returnable (BRW), non-returnable (CPY),   | Within each, by title, then |  |  |
|                         | reference request (REF)                   | request ID                  |  |  |
| Title                   | Title, excluding initial articles         | Request ID                  |  |  |

# **Updating ILL Requests**

To change the status of an ILL request:

- 1. Determine the appropriate status option based on the status of the request. The specific options available in the Status menus depend upon the status of the request (see *Access PA SHAREit ILL Admin: Borrower's ILL Status Definitions* and *Lender's ILL Status Definitions*).
- 2. Select the desired option from the Status menu for each title in the list or apply the same status change to all titles in the list using the **Apply this status to All Requests on this page** menu (available when two or more requests are in the Status Browse List).
- 3. Select the **Submit** button after making desired status changes.

**For Borrowers only:** Lenders may provide a reason or condition when updating the status of a request. Reasons or conditions specified by the lender appear in the **History Info** field on the **Full Record Display** for the request. Be sure you understand and accept the reason or condition specified before updating the status of the request.

**For Lenders only:** When updating a request in the status of **Pending**, **Will Supply/In Process** or **Pending Cancel**, it is necessary to include a reason or condition along with the status change. Select the appropriate reason or condition from the Reason/Condition menu for each title in the list or apply the same reason or condition to all titles in the list using the Apply to All Requests on this page menu. A default reason or condition is provided if the lender does not need to provide a specific one.

#### **Borrower's Tips for Updating ILL Requests**

BORROWER'S FULL RECORD DISPLAY

- 1. When placing an ILL request for an item owned by your library, SHAREit produces a pop-up window called **ILL Message** which says: "The item you're requesting is owned by your library. Please check on its availability before submitting this request."
  - To close the window, select the OK button and continue to complete the ILL Request form.
- 2. Requests for items owned by your library are automatically placed in the status of Awaiting Approval (except for multi-copy requests). The status must be changed to Approved Send before the request is sent to the first potential lender.
  - Select Awaiting Approval from the **Request Manager** screen to view the list of requests in this status. The "house" icon indicates the item is owned by your library.
  - Change the status to Approved Send then click the Submit button located above the list.

| BOR         | ROWER'S AWAITING APPROVAL LIST                     |               |                             |                   |              | Submit                                         | Reset                                 | Close He         |
|-------------|----------------------------------------------------|---------------|-----------------------------|-------------------|--------------|------------------------------------------------|---------------------------------------|------------------|
|             |                                                    |               | Print All:                  | With Lenders With | hout Lenders | New Requests                                   | New Req                               | uests with Histo |
| ort th      | is Status by: Title                                |               |                             |                   |              |                                                |                                       |                  |
|             |                                                    |               |                             |                   |              |                                                |                                       |                  |
|             |                                                    |               |                             |                   |              |                                                |                                       |                  |
|             |                                                    |               |                             |                   |              |                                                |                                       |                  |
|             |                                                    |               |                             |                   |              |                                                |                                       |                  |
|             |                                                    |               |                             |                   |              |                                                |                                       |                  |
|             |                                                    |               |                             |                   |              |                                                |                                       |                  |
| •           | Title                                              | Req. No.      | Lender                      | Pa                | ntron Name   |                                                | Statu                                 | s                |
| <b>±</b>    | Title<br>High latitudes : an Arctic journey        | Req. No.      | Lender<br>No Current Lender | Pa                | ntron Name   |                                                | Statu                                 | s                |
| 1<br>1<br>1 | Title High latitudes : an Arctic journey           | Req. No.<br>6 | Lender<br>No Current Lender | Pa<br>Pitchon     | atron Name   | Awaiting A                                     | Statu                                 | s                |
| 1<br>1<br>1 | Title           High latitudes : an Arctic journey | Req. No.<br>6 | Lender<br>No Current Lender | Pa<br>Pitchon     | atron Name   | Awaiting A<br>Awaiting A<br>Approved           | Statu<br>pproval<br>pproval<br>- Send | S                |
| 1<br>1<br>1 | Title<br>High latitudes : an Arctic journey        | Req. No.<br>6 | Lender<br>No Current Lender | Pa<br>Pitchon     | atron Name   | Awaiting A<br>Awaiting A<br>Approved<br>Cancel | Statu<br>pproval<br>pproval<br>- Send | s                |

- 3. For requests with a status of **Conditional**, the full record must be displayed to view the restriction.
  - In the Request Manager, select **Conditional** to view the list of requests in this status.
  - Click on the title, and then scroll down the Full Record Display to view the Lending Restrictions.

| Lender's Phone                        | (570) 348-3000 3018                                                                                                    |
|---------------------------------------|----------------------------------------------------------------------------------------------------|
| Lender List                           | APSDE, 4, HV883.C2P45 1995b,<br>PINDL, 4, 92 PELZER,<br>APSMK, 4, HV883.C2P45 1995b,<br>APSMK, 4, HV883.C2P45 1995b,<br>PABCL, 4, 92 PELZER,<br>APSSH, 4, HV883.C2P45 1995b, |
| Patron's Last Name                    | Pitchon                                                                                                    |
| Patron's First Name                   | Cindy                                                                                                    |
| Patron's Library Card Number          | -1                                                                                                    |
| Patron's Address 1                    |                                                                                                    |
| Patron's Address 3 (City, State, ZIP) |                                                                                                    |
| Patron's Contact 1                    | pitchon@hslc.org                                                                                                    |
| Lending Restrictions                  | Library use only.                                                                                                    |

• Scroll back up to change the status to Accept Condition, Reject Condition, or Request Cancel if the item is no longer needed and click the Submit button.

| Status Options     Conditional       Request Number     Conditional       Request Date     Accept Condition       Request Type     Reguest Condition | Borrower                     | PCAPL (Carbondale Public Library) |
|----------------------------------------------------------------------------------------------------|------------------------------|-----------------------------------|
| Request Number     Conditional       Request Date     Accept Condition       Request Type     Rejuest Condition                                      | Status Options               | Conditional                       |
| Request Date Accept Condition<br>Request Type Reguest Condition                                                                                      | Request Number               | Conditional                       |
| Request Type Reject Condition<br>Request Cancel                                                                                                    | Request Date                 | Accept Condition                  |
| Neuvest Carice                                                                                                    | Request Type                 | Reject Condition                  |
| Material Bibliographic Level Book                                                                                                    | Material Bibliographic Level | BOOK                              |

Access PA SHAREit ILL Admin Placing and Fulfillment of Requests ٦

#### Lender's Tips for Updating ILL Requests

1. The **Note icon (push pin)** in the Pending display indicates the borrower included a note when initiating the request.

| LENDER'S                    | PENDING LIST                                             |                |          |          | Print All: With Lenders           | Without Lenders | New Requests | Submit Reset Clo<br>New Requests with History | 5e He<br>Pick Li |
|-----------------------------|----------------------------------------------------------|----------------|----------|----------|-----------------------------------|-----------------|--------------|-----------------------------------------------|------------------|
| Sort this S<br>Apply this s | tatus by:<br>status to <mark>All Requests</mark> on this | Title<br>page: | T        |          | Pending                           |                 |              |                                               |                  |
| ¢ر                          | Ti                                                       | tle            | Pub Date | Req. No. | Borrower                          | 5               | Status       | Reason/Condit                                 | on               |
| *                           | <u>Orphan train : a novel</u>                            |                | c2013.   | 25       | PCCCL (Chester County<br>Library) | Pending         | -            |                                               |                  |
|                             | Omban train : a novel                                    |                | c2013    | 26       | PCCCL (Chester County             |                 |              |                                               |                  |

#### To view the note, click the title to view the Full Record Display:

| LENDER'S FULL RECORD DISPLAY         |                                                                         |  |  |  |
|--------------------------------------|-------------------------------------------------------------------------|--|--|--|
|                                      | Format to Print                                                         |  |  |  |
| 15BN<br>Verification                 | 9780062278296 (pbk.), 0062278290 (pbk.)<br>ACCESSPA_UDB:587307          |  |  |  |
| Call Number and Location             | yes<br>FICTION KLINE                                                    |  |  |  |
| Need by<br>Respond by Date<br>Lender | 6/7/2015<br>3/12/2015<br>PCAPL (Carbondale Public Library)              |  |  |  |
| Lender's Phone                       | (570) 282-4281                                                          |  |  |  |
| Date Shipped                         | 3/9/2015                                                                |  |  |  |
| Due Date                             | 3/30/2015                                                               |  |  |  |
| Borrower's Notes                     | Large print is acceptable if that's the only copy available. Thank you! |  |  |  |
| Ship to Name                         | IDS 117 Chester County Library ILL Dept.                                |  |  |  |
| Ship to Address 1                    | 450 Exton Square Parkway                                                |  |  |  |
| Ship to Address 3 (City, State, ZIP) | Exton, PA 19341-2496                                                    |  |  |  |
| Return to Name                       | ILL Librarian                                                           |  |  |  |

- 2. Select Pick List to print a list of Pending requests:
  - Sort by **Call Number** first so titles will print in a sequential order for your library
- 3. Selecting **Will Supply/In Process** will change the deadline date (typically 3-5 days) to the current date plus 730 days (i.e., two years).
  - Will Supply/ In Process should only be used by libraries for which it may take at least one day or more to determine if you are able to ship a requested item. Once the determination is made, Staff MUST remember to action the request accordingly, i.e., Shipped or Will Not Supply.
- 4. Shipping labels are generated only after the status of a request is shipped.
- 5. If an item is accidentally actioned shipped, staff may bring up the item and select **Undo Shipped**. The status will change back to Pending, from which you can correct the status accordingly.

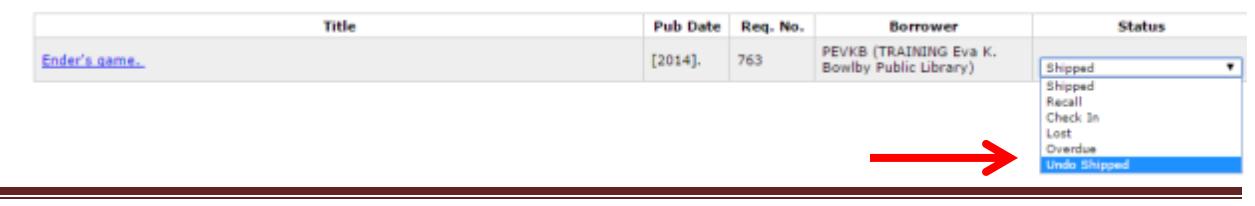

**Note for Borrowers and Lenders:** After selecting a desired action in SHAREit, you must select the **Submit** button along the top of the action screen to process the action.

## **Shipping Labels**

The **Maintain Shipping Labels** function in the **ILL Admin Staff Menu** lets you generate shipping labels for use in shipping items to borrowing libraries, or in returning items to lending libraries.

By default, the **Shipping Labels** screen lists all active requests with statuses of **Both Shipped and Returned** for which shipping labels may be printed. Each line provides the following information:

- **B** or L Indicates the "role" of your library for the associated request; either **B**orrower or Lender.
- **To** the name of the library to which the shipping label will be addressed.
- **Title** the title of the requested item.
- **Print Status** the print status for the shipping label; either Printed or Unprinted.

|   | SHIPPING LABE                                 | LS     |                    |                   |                                               |           | Format to Print | Delete Reset Close Help |
|---|-----------------------------------------------|--------|--------------------|-------------------|-----------------------------------------------|-----------|-----------------|-------------------------|
| 9 | Include:                                      |        | Print:             |                   | View :                                        | SELECT AL |                 |                         |
|   | Both Shipped and Returned   Consortium Labels |        |                    | Consortium Labels | ■ Both Printed and Unprinted     ■ SELECT ALL |           |                 |                         |
| [ | Selected                                      | B or L |                    | То                |                                               | Title     |                 | Print Status            |
|   |                                               | В      | Scranton Public Li | brary             | Double homicide                               |           |                 | Printed                 |
|   |                                               | 1      | Chester County I   | ibrary            | Orphan train : a novel                        |           |                 | Unprinted               |
|   |                                               |        |                    |                   |                                               |           |                 |                         |

The **Include** menu allows you to limit the list by status:

- Shipped Status Only Items for which you are the Lender
- Returned Status Only Items for which you are the Borrower
- Both Shipped and Returned default view

The **Print** menu allows you to select the type of label to print.

- **Consortium Labels** are the default and are the recommended label; they include all **Ship to** address information for both the borrowing and lending libraries and request information
- Avery 5160 labels: not recommended; do not include all information for both libraries

The View menu default is Unprinted Labels Only

• Printed Labels Only allows you to reprint labels if necessary due to a paper jam or other reason.

#### To Print Shipping Labels:

- 1. Verify the Include, Print and View settings are correct.
- 2. Use the **Selected** check boxes for individual lines or the **SELECT ALL** box to select the ILL requests for which you wish to print shipping labels.
- 3. Click the Format to Print button.
  - An additional browser window opens displaying the formatted shipping labels.
- 4. Use the standard procedures for your web browser to print the "contents" of the labels window.
- 5. Close the formatted shipping labels.

**Note**: Once the **Format to Print** button has been clicked, the selected ILL requests are marked as Printed, regardless of whether or not you physically print the shipping labels. If you do not physically print the shipping labels at this time, it is not possible to return the ILL requests to Unprinted status. If you need to print them again, select **Printed Labels Only** from the **View** menu.

# Deleting ILL Requests from the Shipping Labels List

You can delete selected requests from the shipping labels list. The system automatically removes shipping labels from the Maintain Shipping Labels list under the following conditions:

- Borrower requests are removed from the **Maintain Shipping Labels** list when the lender updates the status of the request to either Check In or Lost, or when the borrower updates the status of the request to Lost.
- Copy requests are removed from the Maintain Shipping Labels list during midnight processing on the day the borrower updates the status of the request to Received.
- Note: Once an ILL request has been deleted from the list, it cannot be recovered. If you choose to delete an Unprinted request, you should confirm that a shipping label for the request will not be needed prior to deleting the request.

To delete ILL requests from the shipping labels list:

- 1. If desired, use the **Include** and **View** menus to limit the list by request and/or print status.
- 2. Use the **Selected** check boxes to select the ILL requests you wish to delete.
- 3. When all desired ILL requests have been selected, click the **Delete** button.
  - The screen refreshes displaying any remaining/unselected requests.

# **ILL Request History**

The **History Information** section of the **Full Record Display** has the history of each request from the time they were created until the materials have been returned to the lender. To view the Full Record Display:

- In the **Request Manager**, select an active status and click a title in the list; the **Full Record Display** for the request will open
- Using the Borrower's options for Title Browse, Request Number Search or Patron Browse
- Using the Lender's options for Title Browse or Request Number Search

**Note:** You may modify or update information contained in a text box on the **Full Record Display** by selecting and entering the desired information. Depending on the type and status of a request, some fields may not be displayed or editable.

# Access PA SHAREit ILL Admin: ILL Staff Permissions

| Permission        | Definition                                                                 |
|-------------------|----------------------------------------------------------------------------|
| Approve a request | Allows users to process requests in Awaiting Approval status for           |
|                   | electronic submission to lenders.                                          |
| Automatic         | Automatically sends requests to the first lender when users submit a       |
| approval          | request using the ILL Request Form or the Blank ILL Request Form.          |
| Cancel/Change     | Allows borrowers to consol requests, or to undate fields on requests       |
| request           | Allows bollowers to cancel requests, or to update fields of requests.      |
| Change own        | Allows users to update the participant record for their own library and to |
| library           | access the Reports and Download feature for their own library.             |
| Originate borrow  | Allows the user to create and submit requests using the ILL Request Form   |
| requests          | or the Blank ILL Request Form.                                             |
| Undo Shipped Item | Allows lenders to return the status of an item marked as "shipped" to      |
|                   | "Pending."                                                                 |
| Originate copy    | Allows users to create and submit photocopy requests using the ILL         |
| requests          | Request Form or the Blank ILL Request Form.                                |
| Respond to        | Allows users to process III, requests                                      |
| request           | Allows users to process ILL requests.                                      |
| View own request  | Allows users to view and track all ILL requests.                           |

# Access PA SHAREit ILL Admin: Borrower's ILL Status Definitions

| Status                      | Definition and Actions                                                                                                    | Result if No Action<br>Taken                                     |
|-----------------------------|----------------------------------------------------------------------------------------------------|------------------------------------------------------------------|
| Awaiting<br>Approval        | <ul> <li>Request is awaiting approval before being sent to lenders. Select an action from the Status menu:</li> <li>Approved Send - indicates the ILL request has been approved by appropriate library staff, and the request is forwarded to the specified lender(s). <ul> <li>Selecting this option set's Lender's status to Pending</li> </ul> </li> <li>Cancel – indicates the ILL request is cancelled.</li> <li>Delete – flags the request for deletion. The request is deleted during midnight processing.</li> </ul>                      | Stays in <b>Awaiting</b><br><b>Approval</b> for 730<br>days.     |
| Not<br>Received             | <ul> <li>Borrower has not received item from lender, and deadline (days to supply) has expired. Select an action from the Status menu:</li> <li>Received – This option indicates the requested material has been received from the lender.</li> <li>Selecting this option sets borrower's status for the request to Received.</li> <li>Lost – This option indicates that the item has been lost by the patron, the borrowing library, or lost in transit.</li> <li>Selecting this option sets lender's status for the request to Lost.</li> </ul> | Stays in <b>Not</b><br><b>Received</b> for 730<br>days.          |
| Not<br>Received/<br>Overdue | <ul> <li>Lender has sent an Overdue notification to borrower for an item that has not yet been received by borrower. Select an action from the Status menu:</li> <li>Received – This option indicates you have received the item. <ul> <li>Selecting this option sets borrower's status for the request to Received.</li> </ul> </li> <li>Lost – This option indicates that the item has been lost in transit. <ul> <li>Selecting this option sets lender's status for the request to Lost.</li> </ul> </li> </ul>                                | Stays in <b>Not</b><br><b>Received/ Overdue</b><br>for 730 days. |

| Status   | Definition and Actions                                                                                                    | Result if No Action |
|----------|----------------------------------------------------------------------------------------------------|---------------------|
|          |                                                                                                    | Taken               |
| Accepted | Lender allows borrower to renew loan. Select an action from the                                                            | Midnight processing |
| Renewal  | Status menu:                                                                                                    | moves request to    |
|          | • <b>Returned</b> – This option indicates you have shipped the item back                                                   | Overdue after Days  |
|          | to the lender.                                                                                                    | to Return has       |
|          | <ul> <li>Selecting this option sets lender's status for the request to<br/>Returned.</li> </ul>                            | passed.             |
|          | <ul> <li>Renewal – This option indicates you are requesting another<br/>extension of the loan for the material.</li> </ul> |                     |
|          | <ul> <li>Selecting this option sets lender's status for the request to<br/>Renewal.</li> </ul>                             |                     |
|          | • Lost – This option indicates the patron who borrowed the                                                                 |                     |
|          | material has reported it as lost.                                                                                          |                     |
|          | <ul> <li>Selecting this option sets lender's status for the request to</li> </ul>                                          |                     |
|          | Lost.                                                                                                    |                     |
| Recalled | Lender needs item returned before due date. Select an action from                                                          | Midnight processing |
|          | the <b>Status</b> menu:                                                                                                    | moves request to    |
|          | • <b>Returned</b> – This option indicates the recalled material has been                                                   | Overdue after Days  |
|          | returned to the lender.                                                                                                    | to Return has       |
|          | <ul> <li>Selecting this option sets lender's status for the request to<br/>Returned.</li> </ul>                            | passed.             |
|          | • <b>Received</b> – This option indicates the recalled material has been                                                   |                     |
|          | received from the lender. (You may select this option in the event                                                         |                     |
|          | an item is recalled before the item is received from the lender.)                                                          |                     |
|          | <ul> <li>Selecting this option sets borrower's status for the request to<br/>Recalled.</li> </ul>                          |                     |
|          | • Lost – This option indicates the patron who borrowed the                                                                 |                     |
|          | material has reported it as lost, or that you suspect the item has                                                         |                     |
|          | been lost in transit.                                                                                                    |                     |
|          | <ul> <li>Selecting this option sets lender's status for the request to</li> </ul>                                          |                     |
|          | Lost.                                                                                                    |                     |

| Status   | Definition and Actions                                                                                                    | Result if No Action<br>Taken                                                                                                 |
|----------|----------------------------------------------------------------------------------------------------|----------------------------------------------------------------------------------------------------|
| Unfilled | <ul> <li>Borrower's request has been submitted to <i>all</i> lenders in the Lender</li> <li>List, and has not/will not be filled by any lender or was changed to</li> <li>Unfilled after the deadline has expired. Select an action from the</li> <li>Status menu: <ul> <li>Approved-Send – This option indicates the request has been approved for resubmittal by appropriate library staff, and the request is forwarded to the specified lender (s).</li> <li>Selecting this option sets lender's status for this request to Pending.</li> <li>You <i>must</i> enter the lenders to whom you wish to submit the request in the Lender List on the Full Record Display for the request. You <i>may</i> resubmit the request to the same lenders, or send the request to different lenders.</li> </ul> </li> <li>You <i>may</i> need to change the Need By date on the Full Record Display for the ILL request to prevent the request from being placed in Expired status.</li> </ul> | Midnight Processing<br>moves request to<br><b>Expired</b> after <b>Need</b><br><b>by date</b> for the<br>request has passed. |
|          | request is deleted during midnight processing.                                                                                                    |                                                                                                    |
| Shipped  | <ul> <li>Lender has shipped requested title to borrower. Select an action from the Status menu:</li> <li>Received – This option indicates you have received the requested material. <ul> <li>For Returnable (loan) requests, selecting this option sets borrower's status for the request to Received.</li> <li>For Non-returnable (copy) requests, selecting this option sets borrower's status for request to Complete.</li> </ul> </li> <li>Lost – This option indicates that the item has been lost by the patron, the borrowing library, or lost in transit. <ul> <li>Selecting this option sets lender's status for the request to Lost.</li> </ul> </li> </ul>                                                                                                    | Midnight processing<br>moves request to<br><b>Not Received</b> after<br>the <i>Days to Supply</i><br>has passed.             |
| Complete | <ul> <li>Lender has received material returned by borrower (ILL transaction is complete). The system will automatically delete <b>Complete</b> requests after a preset period of time (set in the System Wide Record – Finished Requests Deleted in) has expired. Select an action from the <b>Status</b> menu:</li> <li>Lost – This option indicates that you suspect the item has been lost in transit.</li> <li>Delete – This option flags the request for deletion. The request is deleted during midnight processing.</li> </ul>                                                                                                    | Stays in <b>Complete</b><br>for 730 days.                                                                                    |

| Status     | Definition and Actions                                                                         | <b>Result if No Action</b>  |
|------------|------------------------------------------------------------------------------------------------|-----------------------------|
| Status     | Demittion and Actions                                                                          | Taken                       |
| Conditiona | Lender can supply the requested item subject to the conditions                                 | Stays in <b>Conditional</b> |
| 1          | specified. Select an action from the <b>Status</b> menu:                                       | for                         |
|            | <ul> <li>Accept Condition – This option indicates you accept ALL</li> </ul>                    | Days to Respond or          |
|            | conditions specified by the lender, and the lender may continue                                | until need-by date          |
|            | processing the request.                                                                        | expires.                    |
|            | <ul> <li>Selecting this option sets lender's status for the request to<br/>Bonding</li> </ul>  |                             |
|            | Point Condition This option indicates you do not accept ALL                                    |                             |
|            | conditions specified by the lender.                                                            |                             |
|            | <ul> <li>Selecting this option forwards the ILL request to the next</li> </ul>                 |                             |
|            | lender in the Lender List. If the current lender is the <i>final</i>                           |                             |
|            | lender, selecting this option sets borrower's status for the ILL                               |                             |
|            | request to <b>Unfilled</b> .                                                                   |                             |
| Received   | Borrower has received item from lender. Select an action from the                              | Midnight processing         |
|            | Status menu:                                                                                   | moves request to            |
|            | • <b>Returned</b> – This option indicates you have shipped the borrowed                        | Overdue after Days          |
|            | material back to the lender.                                                                   | to Return has               |
|            | <ul> <li>Selecting this option sets lender's status for the request to</li> </ul>              | passed.                     |
|            | Returned.                                                                                      |                             |
|            | Renewal – This option indicates you are requesting an extension                                |                             |
|            | of the loan.                                                                                   |                             |
|            | <ul> <li>Selecting this option sets lender's status for the request to<br/>Renewal.</li> </ul> |                             |
|            | • Lost – This option indicates the patron who borrowed the                                     |                             |
|            | material has reported it as lost.                                                              |                             |
|            | <ul> <li>Selecting this option sets lender's status for the request to</li> </ul>              |                             |
|            | Lost.                                                                                          |                             |

| Status   | Definition and Actions                                                                                              | Result if No Action         |
|----------|----------------------------------------------------------------------------------------------------|-----------------------------|
| 510105   |                                                                                                    | Taken                       |
| Rejected | Lender denies renewal of loan. Select an action from the Status                                                     | Midnight processing         |
| Renewal  | menu:                                                                                                    | moves request to            |
|          | • <b>Returned –</b> This option indicates you have shipped the borrowed                                             | Overdue after Days          |
|          | material back to the lender.                                                                                        | <i>to Return</i> has        |
|          | <ul> <li>Selecting this option sets lender's status for the request to<br/>Returned.</li> </ul>                     | passed.                     |
|          | <ul> <li>Renewal – This option indicates you are requesting an extension<br/>of the loan.</li> </ul>                |                             |
|          | <ul> <li>Selecting this option sets lender's status for the request to<br/>Renewal.</li> </ul>                      |                             |
|          | • Lost – This option indicates the patron who borrowed the                                                          |                             |
|          | material has reported it as lost.                                                                                   |                             |
|          | <ul> <li>Selecting this option sets lender's status for the request to</li> </ul>                                   |                             |
|          | Lost.                                                                                                    |                             |
| Overdue  | Borrower has not returned item to lender, and due date has expired.                                                 | Stays in <b>Overdue</b> for |
|          | Select an action from the <b>Status</b> menu:                                                                       | 730 days.                   |
|          | <ul> <li>Returned – This option indicates you have shipped the borrowed<br/>material back to the lender.</li> </ul> |                             |
|          | <ul> <li>Selecting this option sets lender's status for the request to<br/>Returned</li> </ul>                      |                             |
|          | Benewal – This option indicates you are requesting an extension                                                     |                             |
|          | of the loan.                                                                                                    |                             |
|          | <ul> <li>Selecting this option sets lender's status for the request to</li> </ul>                                   |                             |
|          | Renewal.                                                                                                    |                             |
|          | • Lost – This option indicates the patron who borrowed the                                                          |                             |
|          | material has reported it as lost.                                                                                   |                             |
|          | <ul> <li>Selecting this option sets lender's status for the request to</li> </ul>                                   |                             |
|          | Lost.                                                                                                    |                             |

| Status    | Definition and Actions                                                                            | Result if No Action       |  |  |  |  |  |
|-----------|---------------------------------------------------------------------------------------------------|---------------------------|--|--|--|--|--|
| Expired   | Need By date for the request has passed and the lender has not                                    | Midnight processing       |  |  |  |  |  |
| Explica   | responded. Select an action from the <b>Status</b> menu:                                          | moves request to          |  |  |  |  |  |
|           | Annroved-Send – This ontion indicates the III request has been                                    | Fxpired                   |  |  |  |  |  |
|           | approved for resubmittal by appropriate library staff and the                                     | after <b>Need by</b> date |  |  |  |  |  |
|           | request is forwarded to the specified lender (s)                                                  | for the request has       |  |  |  |  |  |
|           | <ul> <li>Selecting this option sets lender's status for this request to</li> </ul>                | passed.                   |  |  |  |  |  |
|           | Pending.                                                                                          |                           |  |  |  |  |  |
|           | • You <i>must</i> enter the lenders to whom you wish to submit the                                |                           |  |  |  |  |  |
|           | request in the <b>Lender List</b> on the Full Record Display for the                              |                           |  |  |  |  |  |
|           | request. You may resubmit the request to the same lenders,                                        |                           |  |  |  |  |  |
|           | or send the request to different lenders.                                                         |                           |  |  |  |  |  |
|           | You may need to change the <b>Need By</b> date on the Full Record Display                         |                           |  |  |  |  |  |
|           | for the request to prevent it from being placed in <b>Expired</b> status.                         |                           |  |  |  |  |  |
|           | <ul> <li>Received – This option indicates you have received the requested<br/>material</li> </ul> |                           |  |  |  |  |  |
|           | <ul> <li>For <b>Beturnable (loan)</b> requests selecting this option sets</li> </ul>              |                           |  |  |  |  |  |
|           | borrower's status for the request to <b>Received</b> .                                            |                           |  |  |  |  |  |
|           | • For <b>Non-returnable (copy)</b> requests, selecting this option sets                           |                           |  |  |  |  |  |
|           | borrower's status for the request to <b>Complete</b> .                                            |                           |  |  |  |  |  |
|           | • Lost – This option indicates that the item has been lost by the                                 |                           |  |  |  |  |  |
|           | patron, the borrowing library, or lost in transit.                                                |                           |  |  |  |  |  |
|           | $\circ$ Selecting this option sets lender's status for the request to                             |                           |  |  |  |  |  |
|           | Lost.                                                                                             |                           |  |  |  |  |  |
| Retry     | Lender asks that borrower resubmit the request at a later date.                                   | Midnight processing       |  |  |  |  |  |
|           | Select an action from the <b>Status</b> menu:                                                     | moves request to          |  |  |  |  |  |
|           | <ul> <li>Approved-Send – This option indicates the request has been</li> </ul>                    | Expired after Need        |  |  |  |  |  |
|           | approved by appropriate library staff, and is then forwarded to                                   | by date for the           |  |  |  |  |  |
|           | the specified lender (s).                                                                         | request has passed.       |  |  |  |  |  |
|           | <ul> <li>Selecting this option sets lender's status for this request to<br/>Pending.</li> </ul>   |                           |  |  |  |  |  |
|           | You <i>may</i> need to change the <b>Need By</b> date on the Full Record Display                  |                           |  |  |  |  |  |
|           | of the request to prevent it from being placed in <b>Expired</b> status.                          |                           |  |  |  |  |  |
|           | • <b>Delete –</b> This option flags the associated request for deletion. The                      |                           |  |  |  |  |  |
|           | request is deleted during midnight processing.                                                    |                           |  |  |  |  |  |
| Cancelled | Request has been cancelled by borrower and will not be sent to any                                | Midnight processing       |  |  |  |  |  |
|           | remaining lenders. The system automatically deletes Cancelled                                     | moves request to          |  |  |  |  |  |
|           | requests after a preset period of time has expired. Select an action                              | Expired after Need        |  |  |  |  |  |
|           | from the <b>Status</b> menu:                                                                      | <b>by</b> date for the    |  |  |  |  |  |
|           | • <b>Delete –</b> This option flags the associated request for deletion. The                      | request has passed.       |  |  |  |  |  |
|           | request is deleted during midnight processing.                                                    |                           |  |  |  |  |  |

# Access PA SHAREit ILL Admin: Lender's ILL Status Definitions

| Status  | Definition                                                                                                    | Result if No<br>Action Taken |
|---------|----------------------------------------------------------------------------------------------------|------------------------------|
| Pending | Request has been received by lender, but has not yet been acknowledged                                                                 | Stays in <b>Pending</b>      |
|         | Select an action from the <b>Status</b> menu:                                                                                          | for Days to                  |
|         | • Will Supply/In Process – This option indicates you are working on the                                                                | Respond or until             |
|         | request of will fill the request, but have not yet shipped the                                                                         | need-by dute                 |
|         | <ul> <li>Selecting this option sets lender's status for the III request to</li> </ul>                                                  | expires.                     |
|         | Will Supply/In Process.                                                                                                    |                              |
|         | • Shipped - This option indicates you have shipped the requested                                                                       |                              |
|         | material to the borrower.                                                                                                    |                              |
|         | <ul> <li>Selecting this option sets borrower's status for the ILL request to<br/>Shipped.</li> </ul>                                   |                              |
|         | This option should be selected when shipping Returnable (loan) requests                                                                |                              |
|         | only. When shipping Non-returnable (copy) requests, select the Shipped (nonreturnable) option.                                         |                              |
|         | Shipped (non-returnable) - This option indicates you have shipped the requested material to the borrower.                              |                              |
|         | <ul> <li>Selecting this option sets borrower's status for the ILL request to<br/>Shipped.</li> </ul>                                   |                              |
|         | • <b>Retry</b> - This option indicates you are currently unable to supply the                                                          |                              |
|         | requested material, but <i>may be</i> able to supply it at a later date.                                                               |                              |
|         | <ul> <li>Selecting this option sets borrower's status for request to <b>Retry</b>.</li> </ul>                                          |                              |
|         | It is good to include a reason from the Reason/Condition box or provide                                                                |                              |
|         | and include information on when the ILL request should be resubmitted                                                                  |                              |
|         | In the History Notes.                                                                                                    |                              |
|         | • <b>Conditional</b> - This option indicates you are able to supply the requested material under specified conditions or restrictions. |                              |
|         | It is good to include a reason from the Reason/Condition box or provide a                                                              |                              |
|         | detailed description of the conditions or restrictions in the History Notes.                                                           |                              |
|         | • Will Not Supply – This option indicates you are currently unable to                                                                  |                              |
|         | supply the requested material to the borrower.                                                                                         |                              |
|         | It is good to include a reason from the Reason/Condition box for why you                                                               |                              |
|         | are not able to supply the item.                                                                                                    |                              |
|         | <ul> <li>Selecting this option forwards the fill request to the next<br/>lender in the Lender List for this request</li> </ul>         |                              |
|         | If your library is the final lender institution in the Lender List selecting                                                           |                              |
|         | this option sets borrower's status for the ILL request to <b>Unfilled</b> .                                                            |                              |
|         | If you <i>will be</i> able to provide the requested material at a later date, select                                                   |                              |
|         | the <b>Retry</b> option.                                                                                                    |                              |
|         | If you can currently supply similar material (for example, an earlier or                                                               |                              |
|         | later edition of the requested title), select the <b>Conditional</b> option and                                                        |                              |
|         | specify the appropriate conditions or restrictions.                                                                                    |                              |

| Status          | Definition                                                                              | Result if No<br>Action Taken |
|-----------------|-----------------------------------------------------------------------------------------|------------------------------|
| Will Supply /In | Request has been accented by lender, but has not yet been filled. Moving                |                              |
| Process         | a request to Will Supply/In Process will change the deadline date of the                | Supply/In Process            |
| 1100035         | request to the current date plus 730 days (i.e., two years). Select an                  | for 730 days or              |
|                 | action from the <b>Status</b> menu. You <i>may</i> provide a <b>Reason/Condition</b> to | until need-by date           |
|                 | accompany the change in status (see Lender's Reasons/Conditions for                     | expires.                     |
|                 | Response).                                                                              | chpineon                     |
|                 | • <b>Shipped -</b> This option indicates you have shipped the requested                 |                              |
|                 | material to the borrower.                                                               |                              |
|                 | • Selecting this option sets borrower's status for the ILL request to                   |                              |
|                 | Shipped.                                                                                |                              |
|                 | This option should be selected when shipping <b>Returnable (loan)</b> requests          |                              |
|                 | only. When shipping Non-returnable (copy) requests, select the Shipped                  |                              |
|                 | (nonreturnable) option.                                                                 |                              |
|                 | • <b>Retry</b> - This option indicates you are currently unable to supply the           |                              |
|                 | requested material, but <i>may be</i> able to supply the material at a later            |                              |
|                 | date.                                                                                   |                              |
|                 | <ul> <li>Selecting this option sets borrower's status for the ILL request to</li> </ul> |                              |
|                 | Retry.                                                                                  |                              |
|                 | • You may wish to include appropriate information detailing <i>when</i>                 |                              |
|                 | the ILL request should be resubmitted in the History Notes.                             |                              |
|                 | • <b>Conditional</b> - This option indicates you are able to supply the                 |                              |
|                 | requested material under specified conditions or restrictions.                          |                              |
|                 | <ul> <li>Selecting this option sets borrower's status for the ILL request to</li> </ul> |                              |
|                 | Conditional.                                                                            |                              |
|                 | • Will Not Supply – This option indicates you are currently unable to                   |                              |
|                 | supply the requested material to the borrower.                                          |                              |
|                 | <ul> <li>Selecting this option forwards the ILL request to the next lender</li> </ul>   |                              |
|                 | in the Lender List. If your library is <i>the final</i> lender institution in           |                              |
|                 | the Lender List, selecting this option sets borrower's status for                       |                              |
|                 | the ILL request to <b>Unfilled</b> .                                                    |                              |
|                 | • If you will be able to provide the requested material at a later                      |                              |
|                 | date, select the <b>Retry</b> option.                                                   |                              |
|                 | • If you can <i>currently supply</i> similar material (for example, an                  |                              |
|                 | earlier or later edition of the requested title), select the                            |                              |
|                 | conditional option and specify the appropriate conditions of                            |                              |
|                 | (here returned a) This antian indicates you have shinned a                              |                              |
|                 | Shipped (non-returnable) - This option indicates you have shipped a                     |                              |
|                 | photocopy of digital image to the bollower. This option is only                         |                              |
|                 | <ul> <li>Selecting this option sets horrower's status for the UL request to</li> </ul>  |                              |
|                 | Shipped                                                                                 |                              |
|                 | This option should be selected when shipping <b>Non-returnable (copy)</b>               |                              |
|                 | requests only. When shipping <b>Returnable (loan)</b> requests select the               |                              |
|                 | Shipped option.                                                                         |                              |

| Status         | Definition                                                                                                    | Result if No                                               |  |  |  |
|----------------|----------------------------------------------------------------------------------------------------|------------------------------------------------------------|--|--|--|
| 50005          |                                                                                                    | Action Taken                                               |  |  |  |
| Renew/Overdue  | <ul> <li>Borrower requests loan renewal for title from lender and due date for the item has expired. Select an action from the Status menu:</li> <li>Accept Renewal - This option indicates you accept the borrower's request to renew the item. Borrower may retain the material for an additional period of time as specified in the ILL request.</li> <li>Selecting this option sets borrower's status for the ILL request to Accepted Renewal.</li> <li>Reject Renewal - This option indicates you reject the borrower's request to renew the item. Borrower must return the item by the deadline date in the request.</li> <li>Selecting this option sets borrower's status to Rejected Renewal.</li> <li>Recall - This option indicates you reject the borrower's request to renew the item. Borrower must return the item by the deadline date in the request.</li> <li>Selecting this option sets borrower's status to Rejected Renewal.</li> <li>Recall - This option indicates you reject the borrower's request to renew the item. Borrower must return the borrower act the item from the borrower and the transaction is completed.</li> <li>Selecting this option sets borrower's status to Recalled.</li> <li>Check In - This option indicates the lender has received the item from the borrower and the transaction is completed.</li> <li>Selecting this option sets borrower's status for the request to Complete. The system marks the ILL transaction as complete and stores data for statistical reports.</li> <li>Lost - This option indicates that you suspect the item has been lost.</li> <li>Selecting this option sets borrower's status for the request to Lost.</li> <li>Overdue - This option indicates borrower's status for the request to Lost.</li> <li>Selecting this option sets borrower's status for the request to Lost.</li> </ul> | Action Taken<br>Stays in<br>Renew/Overdue<br>for 730 days. |  |  |  |
| Pending Cancel | Renewal/Overdue.           ding Cancel         Borrower has indicated that the patron no longer needs the item. You                                                                                                    |                                                            |  |  |  |
|                | may respond to a <b>Pending Cancel</b> request by selecting one of the following options from the <b>Status</b>                                                                                                    | <b>Cancel</b> for Days to<br>Respond                       |  |  |  |
|                | menu:                                                                                                    | nespona.                                                   |  |  |  |
|                | <ul> <li>Confirm Cancel – This option indicates the request is cancelled.</li> <li>Selecting this option sets borrower's status for the request to Cancelled.</li> </ul>                                                                                                    |                                                            |  |  |  |
|                | Reject Cancel - This option indicates you reject the cancellation request and will provide material to be requested                                                                                                    |                                                            |  |  |  |
|                | <ul> <li>Selecting this option sets lender's status for the request to Will</li> <li>Supply/In Process.</li> </ul>                                                                                                    |                                                            |  |  |  |

| Status        | Definition                                                                                                    | Result if No                                                                                               |
|---------------|----------------------------------------------------------------------------------------------------|----------------------------------------------------------------------------------------------------|
|               |                                                                                                    | Action Taken                                                                                               |
| Renew Pending | <ul> <li>Borrower requests loan renewal for item from lender. You may respond to a Renew Pending request by selecting one of the following options from the Status menu:</li> <li>Accept Renewal - This option indicates you accept the borrower's request to renew the material. Borrower may retain the material for an additional period of time as specified on the request.</li> <li>Selecting this option sets borrower's status for the request to Accepted Renewal.</li> <li>Reject Renewal - This option indicates you reject the borrower's request to renew the item. Borrower <i>must</i> return the item within the time period specified in your library's Participant Record.</li> <li>Selecting this option sets borrower's status for the request to Rejected Renewal.</li> <li>Recall - This option indicates you reject the borrower's request to renew the item and it <i>must</i> be returned as soon as possible.</li> <li>Selecting this option sets borrower's status for the request to Recalled.</li> <li>Check In - This option indicates the lender has received the item from the borrower and the transaction is completed.</li> <li>Selecting this option sets borrower's status for the request to Complete. The system marks the ILL transaction as complete and stores data for statistical reports.</li> <li>Overdue - This option indicates borrower has not returned the item, and the due date has expired.</li> <li>Selecting this option sets lender's status for the request to Renew/Overdue.</li> </ul> | Midnight<br>processing moves<br>request to<br><b>Overdue</b> after<br><i>Days to Return</i> has<br>passed. |
| Returned      | <ul> <li>Borrower has shipped material back to lender. You may respond to a Returned request by selecting one of the following options from the Status menu:</li> <li>Check In - This option indicates the lender has received the item from the borrower and the transaction is completed.</li> <li>Selecting this option sets borrower's status for the request to Complete. The system marks the ILL transaction as complete and stores data for statistical reports.</li> </ul>                                                                                                    | Stays in <b>Returned</b><br>for 730 days.                                                                  |
| Lost          | <ul> <li>Requested/borrowed item has been declared lost by either borrower or lender. You may update the status of a Lost request by selecting the following option from the Status menu:</li> <li>Delete - This option flags the associated request for deletion. The request is deleted during midnight processing.</li> </ul>                                                                                                    | Stays in <b>Lost</b> for<br><i>Days to Delete</i> .                                                        |

# Lender's Reasons/Conditions for Responses

When updating requests in the status of **Pending**, **Will Supply/In Process** or **Pending Cancel**, you may want to include a reason or condition along with the status change. Select the appropriate reason or condition from the **Reason/Condition** menu for *each title* in the list *or* apply the same reason or condition to *all titles* in the list using the **Apply to All Title(s) on this page - Reason/Condition** menu. The *specific* reasons/conditions available depend on the current status of the request, and on the status to which you are updating the request.

| LENDER'S                                               | PENDING LIST               |                          |                 | Drint Alls | With Lenders                               | Without Ler            | nders New Requests                                                                          | Submit                   | Reset Close | e Help<br>Pick List |
|--------------------------------------------------------|----------------------------|--------------------------|-----------------|------------|--------------------------------------------|------------------------|---------------------------------------------------------------------------------------------|--------------------------|-------------|---------------------|
| Sort this !                                            | Status by:                 | Title                    |                 | •          |                                            | Waldar Edi             |                                                                                             |                          | marmotory   | T ION LIGE          |
| Apply this status to <b>All Requests</b> on this page: |                            | Conditional              |                 | T          | Other.<br>Other.<br>Cost exceeds limit.    |                        | •                                                                                           |                          |             |                     |
| ×                                                      | ті                         | itle                     | Pub Date        | Req. No.   | Borro                                      | wer                    | Charges.<br>Prepayment required.                                                            |                          | son/Condit  | ion                 |
|                                                        | Capital crimes             |                          | c2006.          | 18         | APSAB (Penns<br>State Universit<br>Campus) | ylvania<br>ty Abington | Lacks copyright compli<br>Library use only.<br>No reproduction.<br>Client signature require | ance.                    |             | •                   |
|                                                        | The curious incident of th | ne dog in the night-time | 2004,<br>c2003. | 15         | PCAPL (Carbor<br>Library)                  | ndale Public           | Special collections supe<br>Proposed delivery servi                                         | rvision required.<br>ce. |             | •                   |
|                                                        |                            |                          |                 |            |                                            |                        |                                                                                             |                          |             |                     |

Reason/Condition for Conditional Response

- At bindery Requested item is currently at bindery and is not available for immediate loan. *This reason/condition is available when updating request status to* Retry, Will not Supply, Will Supply/In Process.
- Being processed for supply Requested item is owned by lender, but has not been processed for patron use. *This reason/condition is available when updating request status to* Will Supply/In Process.
- **Charges** Borrower is required to pay fee/charges to obtain requested item, but no value is included in the **Max Cost** field in the ILL request. *This reason/condition is available when updating request status to* **Conditional, Retry, Will not Supply**.
- **Client signature required** Patron must sign signature sheet shipped with the requested item. *This reason/condition is available when updating request status to* **Conditional**, **Shipped non-returnable**, **Shipped**.
- **Cost exceeds limit** Fees/charges required when borrowing requested item exceed **Max Cost** specified in request. *This reason/condition is available when updating request status to* **Conditional, Retry, Will not Supply**.
- Electronic delivery Lender will provide requested item in digital format via electronic delivery. *This reason/condition is available when updating request status to* Will Supply/In Process.
- Expiry not supported Lender does not support processing requests for which an expiry date is specified. *This reason/condition is available when updating request status to* Will not Supply.

- In process Item has been received but is not yet ready for use. *This reason/condition is available when updating request status to* Retry, Will not Supply, Will Supply/In Process.
- In use, on loan Requested item is currently in use by local patron, or on loan to another borrower. *This reason/condition is available when updating request status to* Retry, Will not Supply, Will Supply/In Process.
- Lacking Title owned by lender, but not the requested component or pages. *This reason/condition is available when updating request status to* Will not Supply.
- Lacks copyright compliance For copy requests, ILL request does not include necessary copyright compliance information. *This reason/condition is available when updating request status to* Conditional, Retry, Will not Supply.
- Library use only Requested item is available for loan *only* for in-library use by the borrower. *This reason/condition is available when updating request status to* Conditional, Shipped, Shipped (nonreturnable).
- Locations not found No potential lender has been identified. *This reason/condition is available when updating request status to* Will not Supply.
- Lost Requested item has been declared Lost. *This reason/condition is available when updating request status to* Will not Supply.
- Mandatory messaging not supported Lender does not provide/support ISO mandatory messaging. *This reason/condition is available when updating request status to* Will not Supply.
- No reproduction Reproduction of the requested item is not authorized/allowed by the lender. *This reason/condition is available when updating request status to* Conditional, Shipped, Shipped (nonreturnable).
- Non-circulating Requested item is not available for loan (for example, a reference-only manuscript). *This reason/condition is available when updating request status to* Will not Supply.
- Not found as cited Item cannot be located using item identification information provided in the ILL request. *This reason/condition is available when updating request status to* **Retry**, Will not Supply. Selecting Not found as cited with an accompanying change in status to Will not Supply will place the request in borrower's **Unfilled** status.
- Not on shelf Requested item is available in lender's collection and is not currently charged out, but is currently unavailable. *This reason/condition is available when updating request status to* Will not Supply.
- Not owned Requested item is not in lender's collection. *This reason/condition is available when updating request status to* **Will not Supply**.
- **Omit condition** No special condition applies to requested item. *This reason/condition is available when updating request status to* **Shipped non-returnable**, **Shipped**.
- **Omit reason** No special reason applies to requested item. *This reason/condition is available when updating request status to* **Retry, Will not Supply, Will Supply/In Process**.
- On hold An outstanding hold is currently placed on the requested item by another borrower. *This reason/condition is available when updating request status to* Retry, Will not Supply, Will Supply/In Process.

- On order Requested item is not currently available, but item is on order by lender. *This reason/condition is available when updating request status to* Retry, Will not Supply, Will Supply/In Process.
- **On reserve** Requested item is owned by lender, but is restricted to local use. *This reason/condition is available when updating request status to* **Will not Supply**.
- Other Other reasons/conditions/requirements not supported by ISO standard responses. *This reason/condition is available when updating request status to* Conditional, Retry, Shipped nonreturnable, Shipped, Will not Supply, Will Supply/In Process)
- **Policy problem** Lender does not have policy in place to govern/support fulfillment of the ILL request. *This reason/condition is available when updating request status to* **Will not Supply**.
- **Poor condition** Degraded physical condition of requested item prohibits interlibrary loan or reproduction. *This reason/condition is available when updating request status to* **Will not Supply**.
- **Preferred delivery time not possible** Requested item cannot be delivered by **Deadline** specified in ILL request. *This reason/condition is available when updating request status to* **Will not Supply**.
- **Prepayment required** Borrower is required to pay fee/charges in advance to obtain requested item. *This reason/condition is available when updating request status to* **Conditional, Retry, Will not Supply**.
- **Proposed delivery service** Indicates a specific delivery service/method should be used to fulfill the ILL request. *This reason/condition is available when updating request status to* **Conditional**.
- **Requested delivery services not supported** Lender does not support delivery of items utilizing requested delivery service. *This reason/condition is available when updating request status to* **Will not Supply**.
- Special collections supervision required Borrower must provide special collections or rare book room supervision to manage requested item during loan period. *This reason/condition is available when updating request status to* Conditional, Shipped (non-returnable), Shipped.
- Volume, issue not yet available Title owned by lender, but the requested component has not yet been received (are not yet available). *This reason/condition is available when updating request status to* **Retry**, **Will not Supply**.

# Access PA SHAREit Cat Admin: Downloading MARC Records

Records can be downloaded one at a time, or you can download multiple records by adding them to a list and downloading the list.

You must be logged into your library's Access PA SHAREit account to download records or create a list.

### Downloading a Single MARC Record

- 1. Search for the needed record in the Access PA database.
  - To search for a specific record to match one in hand, the best method will be to search on ISBN: enter or scan the ISBN in the search box, select ISBN from the list of All Headings and click the magnifying glass to submit the search:

| 978080 | 5080438    | ISBN V               |                                                      |                                  |                                   |                                                                                             |                                                  |  |
|--------|------------|----------------------|------------------------------------------------------|----------------------------------|-----------------------------------|---------------------------------------------------------------------------------------------|--------------------------------------------------|--|
|        | Staff Menu | Participant Dir<br>F | PA Photos & I<br>Please be adv<br>Acce<br>and should | Docs<br>ised t<br>essPA<br>not b | Blanl<br>that C<br>A MAS<br>e mod | All Headi<br>Author<br>Title<br>Title Beg<br>Title Exa<br>Subject<br>Subject I<br>Subject I | ings<br>iins With<br>ict<br>Begins With<br>Exact |  |
|        |            | except               | by HSLC staf                                         | f and                            | Vor at                            | Journal 1<br>✓ISBN<br>GMD                                                                   | Title                                            |  |

2. Click on the cover image to open the full record to view the **Details** or click the **MARC Display** tab:

| Details                                                                                                    | Where To Find It                              | Reviews (0)                                                                                                 | MARC Display | <b>←</b> |  |  |  |  |  |  |  |
|----------------------------------------------------------------------------------------------------|-----------------------------------------------|----------------------------------------------------------------------------------------------------|--------------|----------|--|--|--|--|--|--|--|
| Format :BookLCCN :2007012024ISBN :9780805080438ISBN :0805080430Author :Weinberger, David, 1950-Title :Everything is miscellaneous : the power of the new digital disorder / David Weinberger |                                               |                                                                                                    |              |          |  |  |  |  |  |  |  |
| Scroll dow<br>Functions                                                                                                    | n and select <b>Dowr</b><br>list on the left: | Staff Function     Print This Item     Email This Item     Download Record     Add Locations     Multi-Copy |              |          |  |  |  |  |  |  |  |

- 4. The record will download in ".mrc" format and will have a name like "Record1\_2015-03-16.mrc"
- 5. The record can now be added to your ILS database.
  - The download process will depend upon your browser and adding records to your database will depend upon the ILS used in your library.

3.

### **Downloading Multiple MARC Records**

The process to download a group of MARC records involves the initial step of adding the records to a list; the list of records can then be downloaded and added to your ILS databases.

- 1. To create a list, go to the My Lists box located on the left of any search results screen and select the plus sign in the green circle.
- 2. In the dialog box that opens, enter the name of the list and click Submit.
- 3. A confirmation box will open to confirm the list has been added; click **OK.** The list is ready for records to be added to it.

New List Name

Large Pennies

List name:

- 4. Search for the first record you wish to download.
  - To search for a specific record to match one in hand, the best method will be to search on ISBN: enter or scan the ISBN in the search box, select ISBN from the list of All Headings and click the magnifying glass to submit the search.
- 5. Click on the cover image to open the full record to view the **Details** or the **MARC Display**.
- 6. Add the record to the list by clicking the cover image and dragging it to the list in the **My Lists** box.
  - A confirmation box will open to confirm the item has been added to the list; click OK.
  - The number of records added to the list will be indicated next to the list name.
  - Records can be dragged and dropped to a list from either the search results screen or from the full record display.
- 7. Repeat steps 4-6 (search, confirm correct record, add to list) for each record you wish to download.
  - The titles in the list will appear in the Active List Detail box on the left, just under the **My Lists** box.
  - Records can be removed from the list by clicking the red X next to the title; select OK or Cancel in the confirmation box.
  - > If you have more than one list, you can select them individually in the My Lists area of the search screen to display the contents in the Active List Detail box.
- 8. After you have finished adding records to the list, select My Lists in the upper right of the screen.
  - In the My Lists window that opens in the upper left, select the list you wish to download to open it.

| My Lists                                                                                                    | 0      |  |  |  |  |  |  |  |
|----------------------------------------------------------------------------------------------------|--------|--|--|--|--|--|--|--|
| Large Pennies                                                                                                    | (3)    |  |  |  |  |  |  |  |
| May new records                                                                                                    | (2)    |  |  |  |  |  |  |  |
|                                                                                                    |        |  |  |  |  |  |  |  |
| Active List Detail - Large Pe                                                                                                    | ennies |  |  |  |  |  |  |  |
| <ul> <li>[x] Still life [large print] / by Louise Penny.</li> <li>[x] The beautiful mystery [large print] / by</li> <li>[x] A trick of the light [large print] / Louise</li> </ul> |        |  |  |  |  |  |  |  |
|                                                                                                    |        |  |  |  |  |  |  |  |
|                                                                                                    |        |  |  |  |  |  |  |  |

| 企  | Staff Menu  | Participant Dir |
|----|-------------|-----------------|
| My | y List      |                 |
| La | rge Pennies |                 |

May new records

| My Lists | $\rightarrow$ | ٢ |
|----------|---------------|---|
|          |               |   |

×

Cancel

Submit

| 9. | To download the list, click<br>Select All then Download | Remove this                  | e this list |              |                                                       |  |  |  |
|----|---------------------------------------------------------|------------------------------|-------------|--------------|-------------------------------------------------------|--|--|--|
|    | button.                                                 | Select All /<br>Deselect All | Remove      | Full Display | Description                                           |  |  |  |
|    |                                                         |                              | 8           |              | Still life [large print] / by Louise Penny.           |  |  |  |
|    |                                                         |                              | 8           |              | The beautiful mystery [large print] (by Louise Penny. |  |  |  |
|    |                                                         |                              | 8           |              | A trick of the light [large print] / Louise Penny.    |  |  |  |
|    |                                                         | Print                        | :           | Email        | Save Download Remove                                  |  |  |  |

- 10. The list will download as a MARC file with a name like "PartialListSave\_9.mrc"
  - This is a default name with a system-assigned number.
- 11. The records can now be added to your ILS database.
  - The download process will depend upon your browser and adding records to your database will depend upon the ILS used in your library.
- 12. After the records are downloaded and you no longer need the titles in the list, select Remove this list (above the check boxes) to delete the list.
  - > This step will help to prevent inadvertently downloading duplicate records.
  - Optionally, you may choose to select the titles you downloaded and click the Remove button. This will remove the titles from the list but will preserve the list name so it can be re-used in case you use a list name like "New Records."

# Using My Lists

To **Remove** a record from the list, click <sup>1</sup> to the left of the title.

To view the **Full Record Display**, click it to the left of the title.

For the other options, select specific records by clicking the box next to the title or click Select All.

- Print opens a box listing the items in the list to be printed or saved as a PDF.
- Email opens a box to Email this Session Clipboard; enter "To:" and "From:" addresses to Send.
- Save opens a box with a selection of file types. Click a file type then Save to save the records in that format.
  - The MARC Download option here will result in the same file download  $\geq$ as clicking the **Download** button.

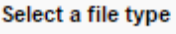

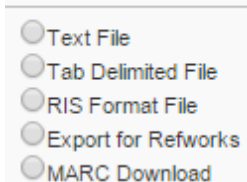

These options provide a simple list of the records:

Record: 1 From: ACCESSPA

Still life [large print] / by Louise Penny, Penny, Louise, 2012. Record: 2 From: ACCESSPA The beautiful mystery [large print] / by Louise Penny. Penny, Louise. 2012. Record: 3 From: ACCESSPA A trick of the light [large print] / Louise Penny, Penny, Louise. 2011.

# Access PA SHAREit Cat Admin: Processing Adds, Changes and Deletes

At A A Login

# To process your library's adds, changes and deletes, log into your library's SHAREit account.

# Add a Holding

1. On the SHAREit Search interface, enter your search terms in the search box located along the left-hand side of the screen, as show below:

| Scr     | anton Pu           | blic Libra      | ry               |                   |                                                  |          |        |  |  |  |  |  |
|---------|--------------------|-----------------|------------------|-------------------|--------------------------------------------------|----------|--------|--|--|--|--|--|
| Enter y | our search terms h | ere             |                  | All Headings V    | Resources <b>V</b>                               | ADVANCED | BROWSE |  |  |  |  |  |
|         | Staff Menu         | Participant Dir | PA Photos & Docs | Blank ILL Request |                                                  |          |        |  |  |  |  |  |
|         | ACCESS             |                 |                  |                   |                                                  |          |        |  |  |  |  |  |
|         |                    |                 |                  |                   |                                                  |          |        |  |  |  |  |  |
|         |                    |                 |                  | Off               | ice of Commonwealth Libraries<br>Managed by HSLC | s © 2015 |        |  |  |  |  |  |

Select ADVANCED

- 2. Click on the down arrow next to All Headings to make your index choice.
  - **Helpful Hint**: Using an ISBN is generally the best way to search for the bib record:
    - $\circ$   $\;$  In the example, let's add a holding to the title "So, anyway," by John Cleese.

| 780385348249                                             |                    | P                    | ISBN V                            | Resources ▼               |   |          | ADVANCED | BROWSE |
|----------------------------------------------------------|--------------------|----------------------|-----------------------------------|---------------------------|---|----------|----------|--------|
| Staff Menu Participant Dir                               | PA Photos & Docs   | Blank ILL            | All Head<br>Author                | Select Index              | * |          |          |        |
| Search Results - <u>9780385348249</u>                    |                    |                      | Title<br>Title Beg                | ins With                  |   |          |          |        |
| Filter Your Results                                      |                    | Title Exa<br>Subject | ict<br>Rogins With                |                           |   |          | м        |        |
| Subject                                                  | Sort by: Relevance | •                    | Subject I<br>Subject I<br>Journal | Exact<br>Title            |   | RSS Feed |          |        |
| Cleese, John. (1)<br>Comedians (1)                       |                    |                      | ✓ISBN<br>GMD                      |                           |   |          |          |        |
| Monty Python (Comedy trou(1)Motion picture actors and(1) | <b>ЈОН</b>         | N                    | Notes<br>ISSN                     |                           | = |          |          |        |
| Television actors and act (1)                            | CLEE               | SE                   | LCCN<br>OCLC N                    | umber                     |   |          |          |        |
|                                                          | So, Anycoa         | y                    | GPO Su<br>GPO Iter                | doc Number<br>m Number    |   |          |          |        |
| Libraries                                                |                    |                      | GPO Ore<br>GPO Re                 | der Number<br>port Number |   |          |          |        |
| Date                                                     | 67                 | 5)                   | GPO Mo<br>Number<br>GPO Shi       | in List Number            |   |          |          |        |
| Publisher                                                | d.                 |                      | Original<br>A-G Con               | Control Number            |   |          |          |        |

**ISBN Search** 

# 3. Click on the book jacket to bring up the bibliographic record.

| <b>ЈОНИ</b>              |            | Found i                                                                                                    | n: Access Pen                                                                                              | nsylvania Unio                                                                                                    | n Catalog                    |                                                                          |
|--------------------------|------------|----------------------------------------------------------------------------------------------------|----------------------------------------------------------------------------------------------------|----------------------------------------------------------------------------------------------------|------------------------------|--------------------------------------------------------------------------|
| CLEES<br>So, Angway.     | <b>SE</b>  | So anyw<br>Cleese, Jol                                                                                       |                                                                                                    |                                                                                                    |                              |                                                                          |
|                          | No.        | Details                                                                                                    | Where To Find I                                                                                            | Reviews (0)                                                                                                    | MARC Display                 |                                                                          |
| 000                      |            | Format :<br>System<br>ISBN :<br>ISBN :<br>Author :<br>Title :<br>Edition :<br>Descript<br>Notes :<br>Notes : | : Book<br>Nbr.: ocn871<br>978036<br>038534<br>: Cleese<br>So any<br>: First U.<br>tion : 392 pa<br>Include | 061560<br>5348249<br>824X<br>John, author.<br>way / John Clees<br>5. edition.<br>les, 24 unnumbered<br>5. index.<br>ullicking memoir. Cle | e.<br>pages of plates : illu | strations ; 24 cm                                                        |
| My Lists                 | ٢          |                                                                                                    | comedi                                                                                                    | c days at Cambridge                                                                                                    | University (with futu        | re Python partner Graham Chapman), to the founding of the landmark comed |
| March 16 books<br>Orphan | (4)<br>(1) | Content<br>Media ty<br>Carrier t                                                                             | type: text<br>type: unmedi<br>type: volume                                                                 | ated                                                                                                    |                              |                                                                          |
|                          |            | Product                                                                                                    | tion : New Yo                                                                                              | rk : Crown Archetyp                                                                                                    | e, [2014]                    |                                                                          |

Bibliographic record for title "So, Anyway"

- 4. Scroll down to locate the **Staff Function** area along the left-hand side of the interface.
  - $\circ$  Select  ${\bf Add} \ {\bf Locations}$  from the Staff Function area

| <ul> <li>[x] Everything is miscellaneous : the powe</li> <li>[x] Too big to know : rethinking knowledge</li> <li>[x] Information architecture for the World</li> <li>[x] Eats, shoots &amp; leaves : the zero tolera</li> </ul> | Subject :<br>Subject : | Television actors and actresses -Great Britain -Biography.<br>Television actors and actresses -Great Britain -Biography.<br>Comedians -Great Britain -Biography. |
|----------------------------------------------------------------------------------------------------|------------------------|----------------------------------------------------------------------------------------------------|
| Subject                                                                                                    |                        |                                                                                                    |
| Cleese, John<br>Monty Python (Comedy troupe)<br>Motion picture actors and actresses Great<br>Britain Biography<br>Television actors and actresses Great<br>Britain Biography<br>Comedians Great Britain Biography               |                        |                                                                                                    |
| Staff Function                                                                                                    |                        |                                                                                                    |
| Print This Item                                                                                                    |                        |                                                                                                    |
| Email This Item                                                                                                    |                        |                                                                                                    |
| Download Record                                                                                                    |                        |                                                                                                    |
| Add Locations                                                                                                    |                        |                                                                                                    |
| Multi-Copy                                                                                                    |                        |                                                                                                    |

Staff Function – Add Locations

5. The Add Location box will appear, allowing you to enter the call number before selecting the **Add** button.

| Add Location                                                                          |                                                        |          | ×         |
|---------------------------------------------------------------------------------------|--------------------------------------------------------|----------|-----------|
| Title:<br>Author:<br>Publisher:<br>Date:<br>Format:                                   | So anyway<br>Cleese, John<br>Unknown<br>Unknown<br>bks |          |           |
| \$I Library ID<br>\$r County<br>\$u Consortium<br>\$n Library Type<br>\$a Call Number | PCAPL<br>LACKAWANNA<br>SCRANTON<br>PUBLIC<br>92 CLEESE |          |           |
|                                                                                       |                                                        | <b>→</b> | Add Close |

# Add Location box

# Change or Delete a Holding

- 1. On the SHAREit Search interface, enter your search terms in the search box located along the left-hand side of the main search screen. Again, using the ISBN number is the best method for locating the item.
- 2. If you will be searching for items by title, author, etc., you may use the Advanced search feature to filter the results to your library's holdings.

**CAUTION**: if your library has two different editions of a book, there should be a separate holding on two separate bib records. Make sure you are deleting the holding of the correct edition. It is always good to confirm the record is the correct one by double checking the title and the publication date. If your item is NOT a first edition (e.g., a second ed., rev. ed., large type ed., etc.), match on the edition statement also.

3. In the example below, let's delete the library's holding from "A manual for writers of term papers, theses, and dissertations," by Kate Turabian, 1973. Lacking the ISBN number, let's try an Advanced search by title search and limit the holdings to My library, as shown in the example below.

|   | (                   | o First,                  | select Adv          | vanced Se | earch and          | d enter the title:   |     |                   |     |       |
|---|---------------------|---------------------------|---------------------|-----------|--------------------|----------------------|-----|-------------------|-----|-------|
| С | arbondale           | Public L                  | ibrary.             |           |                    |                      |     |                   |     |       |
|   |                     |                           | -                   |           |                    |                      |     |                   |     |       |
|   |                     |                           |                     |           |                    |                      |     |                   |     |       |
|   | ILL Admin           | Statistics                | Documentation       | Cat Admin | Blank ILL          |                      |     |                   |     |       |
| • | duan and Coorah     |                           |                     |           | Request            |                      |     |                   |     |       |
| A | dvanced Search      |                           |                     |           |                    |                      |     |                   |     | l     |
|   |                     |                           |                     |           |                    |                      |     |                   |     |       |
| S | earch Terms         | Filters R                 | esources Lan        | guages    |                    |                      |     |                   |     |       |
|   |                     |                           |                     |           |                    |                      |     |                   |     |       |
| E | Enter search        | i terms - <sub>Clea</sub> | ar all search terms |           |                    |                      |     |                   |     |       |
| - |                     |                           |                     |           |                    |                      |     |                   |     |       |
|   | A manu              | al for writers of         | f term papers       |           |                    | ALL of these words - | in  | Title Begins With | •   | AND 👻 |
| _ | Enter a convel town |                           |                     |           |                    | All of these words   | in  | Title             |     |       |
| _ |                     |                           |                     |           | ALL OF THESE WORDS |                      | The |                   | And |       |
|   | Enter a             | search term               |                     |           |                    | ALL of these words - | in  | Author            | -   |       |
|   |                     |                           |                     |           |                    |                      |     |                   |     |       |

Advanced Search

• Next, select Filters, and limit the search to My Library:

|                   | Duti                      | 1 :1      |                 |           |  |  |
|-------------------|---------------------------|-----------|-----------------|-----------|--|--|
| Carbondale        | Carbondale Public Library |           |                 |           |  |  |
|                   |                           |           |                 |           |  |  |
|                   |                           |           |                 |           |  |  |
| 1LL Admin         | Statistics                | Document  | ation Cat Admir | Blank ILL |  |  |
|                   |                           |           |                 | Pequest   |  |  |
| Advanced Search   |                           |           |                 | Request   |  |  |
|                   |                           |           |                 |           |  |  |
|                   |                           |           |                 |           |  |  |
| Search Terms      | Filters                   | Resources | Languages       |           |  |  |
|                   |                           |           |                 |           |  |  |
| Filters           |                           |           |                 |           |  |  |
| FILLETS - Clear a | 1                         |           |                 |           |  |  |
| T thursday A      |                           |           |                 |           |  |  |
| Libraries - A     | II LIDraries              |           |                 |           |  |  |
| All Libraries     |                           | -         |                 |           |  |  |
| All Libraries     |                           | <b>^</b>  |                 |           |  |  |
| My Library        |                           |           |                 |           |  |  |
| My Library Dis    | trict                     |           |                 |           |  |  |
| All School Libr   | aries                     | =         |                 |           |  |  |
| All Public Libra  | aries                     |           |                 |           |  |  |
| All Academic I    | ibraries                  |           |                 |           |  |  |
| All Special Lib   | raries                    |           |                 |           |  |  |
| Adams County      | Libraries                 |           |                 |           |  |  |
| Allegheny Cou     | nty Libraries             |           |                 |           |  |  |

Filter to My Library

- $\circ$   $\,$  The results will only display the bib record to which your library's holding is attached.
- Click on the book jacket to bring up the bibliographic record and select Delete Loctions from the Staff Function menu located along the left-hand side of the interface and the Delete Location box will appear. Make sure to select **Confirm Delete Location**.

| Delete Lo   | ocation                                                               |                              | ×                                      |  |  |  |
|-------------|-----------------------------------------------------------------------|------------------------------|----------------------------------------|--|--|--|
| Title:      | Title: A manual for writers of term papers, theses, and dissertations |                              |                                        |  |  |  |
| Author:     |                                                                       | Turabian, Kate L             |                                        |  |  |  |
| Publishe    | r:                                                                    | University of Chicago Press, |                                        |  |  |  |
| Date:       |                                                                       | 1973.                        |                                        |  |  |  |
| Format:     |                                                                       | bks                          |                                        |  |  |  |
| Lib<br>Code | Call Numbe                                                            | r Holding Content            |                                        |  |  |  |
|             | 808.06                                                                | \$I PCAPL \$r LACKAWA        | NNA \$u SCRANTON \$n Public \$a 808.06 |  |  |  |
| TOAL        | TURABIA                                                               | TURABIA                      |                                        |  |  |  |
|             |                                                                       |                              | Confirm Delete Location Close          |  |  |  |
|             |                                                                       | Delete Locat                 | ion box                                |  |  |  |

4. The same steps should be used to locate items for which you want to make a call number change, making sure to select Edit Locations when the bib record has been found.

| Edit Location                                                                                                    |                                                                                                    | ×  |
|----------------------------------------------------------------------------------------------------|----------------------------------------------------------------------------------------------------|----|
| Title:<br>Author:<br>Publisher:<br>Date:<br>Format:                                                                                    | A manual for writers of term papers, theses, and dissertations<br>Turabian, Kate L<br>University of Chicago Press,<br>1973.<br>bks |    |
| <ul> <li>\$ I Library ID</li> <li>\$ r County</li> <li>\$ u Consortium</li> <li>\$ n Library Type</li> <li>\$ a Call Number</li> </ul> | PCAPL<br>LACKAWANNA<br>SCRANTON<br>Public<br>808.06 TURABIA                                                                        | se |

Edit Location by updating information in Call Number box

# Access PA SHAREit ILL Admin: My Account

You must be logged into your library's Access PA SHAREit account to update your account profile.

| From any screen, select <b>My Account</b> , located in the upper right-hand corner of the interface: | (Log Out) | My Account       | My Lists   |               |
|----------------------------------------------------------------------------------------------------|-----------|------------------|------------|---------------|
|                                                                                                    |           | ILL Admin        | Statistics | Documentation |
| A new window will open in the upper left of the screen with the <b>My Settings</b> options.          |           | / Settings       |            |               |
|                                                                                                    |           | Profile          |            |               |
|                                                                                                    | Му        | Preferences      |            |               |
| Select the desired setting to update it.                                                             | Му        | Favorite Resourc | es         |               |

My Favorite Web Links

### **My Profile**

You may change your password by selecting My Profile.

- A combination of alpha and numeric characters may be used
- The only special character allowed is an underscore: "\_"
- The maximum length is 20 characters with no spaces
- Passwords are not case-sensitive

| My Profile  |        |   |  |  |  |  |  |
|-------------|--------|---|--|--|--|--|--|
| * Password: | •••••• |   |  |  |  |  |  |
| Address 1:  |        |   |  |  |  |  |  |
| Address 2:  |        |   |  |  |  |  |  |
|             | Save   | ] |  |  |  |  |  |

- After entering your new password, click Save. You will be prompted to confirm the new profile by clicking OK.
- > Select any other menu item or button to close the **My Account** window.

#### **My Preferences**

You may change sort, search and several other settings under **My Preferences**. A description of each setting and its options are followed by a chart listing the system default and space to record your setting.

- > After making any changes, click **Save** (lower right).
- Select any other menu item or button to close the **My Account** window.
- > These preferences apply to sessions when logged into your library's SHAREit account.

**Default Result Sort:** The default for search results is Relevance. Options are Title Ascending or Descending, Author Ascending or Descending, and Date Ascending or Descending.

Number of searches to save in History: The Search History button will record and save your catalog searches even after logging out of SHAREit. The default is 10; other options are 0, 20, 30, 40 and 50. **Default Opening Page:** The Library Default is the Home page. Other options are the Staff Menu (for easy access to the ILL Request Manager) or the Advanced search screen.

**Default Full Record Tab:** The Library Default is the Details tab, seen when opening a full record. Other tab options are Where to Find It, Reviews (not used in Access PA) or the MARC Display.

**Default Advanced Search First Index:** On the Advanced Search screen, the three search boxes can be set to default to any indexed field. The Library Default for the first search index is All Headings.

**Default Advanced Search Second Index:** The Library Default for the second search index is Title. **Default Advanced Search Third Index:** The Library Default for the third search index is Author.

**Default Browse Resource:** The default is the Access PA Catalog (the only resource in the database). **Default Browse Search Index:** The search index can be any indexed field. The default is All Headings. **Default Scoping Level**: The default scoping level refers to the Advanced Search Filters for Libraries. The default is All Libraries, but may be set to any of the filters for Libraries (My Library, My Library District, libraries by type, or libraries by county).

**Apply Scoping to All Searches:** This setting will allow any change you make to the Default Scoping Level to apply to Simple as well as Advanced searches. The Access PA default is No.

**Default Staff Tab:** ILL Admin is the default tab for the Staff Menu. Options are Cat Admin and Statistics. **Download Cart Type:** The default is My Cart. The Library Cart option is not applicable to Access PA.

|                                       | System Default                        | Your Setting        |
|---------------------------------------|---------------------------------------|---------------------|
| Default Result Sort                   | Use Library Default<br>(Relevance)    |                     |
| Number of searches to save in History | 10                                    |                     |
| Default Opening Page                  | Use Library Default<br>(Home)         |                     |
| Default Full Record Tab               | Use Library Default<br>(Details)      |                     |
| Default Advanced Search First Index   | Use Library Default<br>(All Headings) |                     |
| Default Advanced Search Second Index  | Use Library Default<br>(Title)        |                     |
| Default Advanced Search Third Index   | Use Library Default<br>(Author)       |                     |
| Default Browse Resource               | Use Library Default<br>(Access PA)    | Use Library Default |
| Default Browse Search Index           | Use Library Default<br>(All Headings) |                     |
| Default Scoping Level                 | All Libraries                         |                     |
| Apply Scoping to All Searches         | No                                    |                     |
| Default Staff Tab                     | ILL Admin                             |                     |
| Download Cart Type                    | My Cart                               | My Cart             |

### **My Favorite Resources**

The setting for favorite resources is not applicable as the only resource currently available is the Access Pennsylvania Union Catalog.

### **My Favorite Web Links**

The setting allows you to enter a name and the URL for web pages you want to "bookmark" in the SHAREit Catalog, enabling you to access them when logged into SHAREit on any device.

| My Favorite Web Links |                     |                    |  |  |
|-----------------------|---------------------|--------------------|--|--|
|                       |                     | Add a new Web Link |  |  |
| Web Link Name         | Web Link Url        |                    |  |  |
| HSLC                  | http://www.hslc.org | Edit Remove        |  |  |

Select Add a new Web Link and enter the New Web Link Name and URL in the spaces provided, then select Apply to save the link or Cancel to discard it.

| New WebLink Name | http://w | ww. | Apply | Cancel |
|------------------|----------|-----|-------|--------|
|                  |          |     |       |        |

- > You may Edit any link in the list or **Remove** it from the list by selecting the desired option.
- > Select any other menu item or button to close the **My Account** window.

# Access PA SHAREit ILL Admin: The Participant Record

A library's **Participant Record** contains all the reference information necessary to ensure the proper handling of interlibrary loan (ILL) activities, including a participant profile, ILL contact information, Preferred Lender List, and ILL policy information.

- It is the responsibility of each library to maintain their Participant Record with accurate and up-todate information.
- It is recommended that a record of the library's entries in the Participant Record is kept for reference purposes. Space is provided for that purpose in the charts of each section in this document.
- Participant profiles and ILL policies for other Access PA libraries are available via Search Library Information in the ILL Admin Staff Menu.

You must be logged into your library's Access PA SHAREit account to update the Participant Record.

## > In the ILL Admin Staff Menu, select Maintain Participant Record

Scroll down to access each section or click on the desired section button displayed along the top of the record:

| Lender Info Contact Info Holiday | y List ISO | Usernames    | Related Info | Patron Notices | NCIP C-ILL | URL Info |
|----------------------------------|------------|--------------|--------------|----------------|------------|----------|
|                                  | Lending Sh | ipping ILL A | cceptance Co | pies           |            |          |

The ILL Policy sections (Lending, Shipping, ILL Acceptance, and Copies) open in new windows.

> These sections may also be accessed via the links at the bottom of the Participant Record page.

Descriptions of each field in the different sections are listed below, followed by a chart listing the field, the default entry (if applicable) and space to record your library's entry.

- The Field and Default fields for which you are responsible for verifying and updating are in Bold in the charts and the Your Library's Entry field is blank.
- System-wide defaults that should not be changed are noted as "System setting" in the field for your library's entry. These defaults are set to allow for smooth ILL throughout Pennsylvania.
- Settings that refer to patron-initiated requesting and other fields not applicable to Access PA are noted as "n/a" in the field for your library's entry.

**NOTE**: After making any changes to the Participant Record, click the **Submit** button to save the changes!

- On the main Maintain Participant Record page, the Submit button is available in the upper and lower right-hand side of the page.
- In the new windows that open for the Lending, Shipping, ILL Acceptance, and Copies policy sections, the Submit button is available in the upper right only.

# Lender Info

Library Code: Your library's 5-letter ILL code

Library Name: Your library's name will be auto-filled but can be changed if necessary.

Agency Code: Not applicable to Access PA

Broker Code: Not applicable to Access PA

**Days to Respond:** Number of business (open) days within which the library will respond to ILL requests received as a lender. This field must have a value.

**Days to Supply:** Number of calendar days it takes the participant library, as a lender, to send requested material to a borrower. This field must have a value.

**Days to Return:** Number of calendar days (including shipping days) a borrower can keep material before it must be back to the lender. This field must have a value.

**Maximum Pending/Will Supply Queue Size:** The maximum number of requests that can be in the status of Pending or Will Supply/In Process at one time for a library.

| Field                       | Default                          | Your Library's Entry |
|-----------------------------|----------------------------------|----------------------|
| Library Code                | your library's 5-letter ILL code | System setting       |
| Library Name                | your library's name              |                      |
| Agency Code                 | n/a                              | n/a                  |
| Broker Code                 | n/a                              | n/a                  |
| Days to Respond             | 4                                | System setting       |
| Days to Supply              | 7                                | System setting       |
| Days to Return              | 35                               | System setting       |
| Maximum Pending/Will Supply | 15 – academic, public, special   | System setting       |
| Queue Size                  | 3 – schools                      |                      |

**Days Requests are Processed:** Check the days your library is open, even if ILL requests are not processed those days. This is to ensure that requests do not sit in your library's queue for too long.

🗹 Days Requests are Processed: 🔹 🗹 Mon. 🗹 Tues. 🗹 Wed. 🗹 Thu. 🗹 Fri. 📃 Sat. 🗌 Sun.

NOTE: There must be a check in the first box, to the left of "Days Requests are Processed" for requests to be received at the library.

| Field                       | Default                       | Your Library's Entry |
|-----------------------------|-------------------------------|----------------------|
| Days Requests are Processed | Mon., Tues., Wed., Thu., Fri. |                      |

**Preferred Lender List:** A listing of the Library Codes for the libraries designated as preferred ILL lenders. This list will be populated with the libraries in your district and region.

| Field                 | Default                           | Your Library's Entry |
|-----------------------|-----------------------------------|----------------------|
| Preferred Lender List | Your library's ILL regional group |                      |

**System Wide:** A listing of the Library Codes for all potential lenders.

| Field       | Default                 | Your Library's Entry |
|-------------|-------------------------|----------------------|
| System Wide | All Access PA libraries | System setting       |

Primary Default Lender: Not applicable to Access PA

Secondary Default Lender: Not applicable to Access PA.

**Notes:** Additional notes related to library information that are not indicated elsewhere in the Record.

| Field                    | Default | Your Library's Entry |
|--------------------------|---------|----------------------|
| Primary Default Lender   | n/a     | n/a                  |
| Secondary Default Lender | n/a     | n/a                  |
| Notes                    | n/a     |                      |

Move Request with Patron Note to Awaiting Approval: Used in patron-initiated requesting.

**Show Blank ILL Form:** Checkboxes to indicate whether the **Blank ILL Request** option will be shown on Search and Staff screens according to User Type (Guests, Patrons, Staff).

**Show Request This Button:** Checkboxes to indicate whether the **Request This Item** button will be shown in Brief Browse Lists and on Full Record Displays in the Search interface based on User Type (Guests, Patrons, Staff, Institutional).

Show Item Due Date to Patron: Used in patron-initiated requesting.

Show Patron Willingness to Pay Message: Used in patron-initiated requesting.

| Field                          | Default | Your Library's Entry |
|--------------------------------|---------|----------------------|
| Move Request with Patron Note  | No      | n/a                  |
| to Awaiting Approval           |         |                      |
| Show Blank ILL Form            | Staff   | System setting       |
| Show Request This Button       | Staff   | System setting       |
| Show Item Due Date to Patron   | No      | n/a                  |
| Show Patron Willingness to Pay | No      | n/a                  |
| Message                        |         |                      |

**Display History Information:** Determines the order in which history information is shown in the **History Information** field on ILL Request Full Record Displays; either **Oldest First** or **Newest First**.

**Calculate Renewed To Date:** Determines how the system calculates the "renewed to" date when a renewal request for an item on loan through ILL by your library is accepted; either **Add to original due date** or **Add to Accept Renewal date**.

"Any Edition is Acceptable" Checked as default: Determines whether the Any Edition is Acceptable checkbox on the ILL Request Form and Blank Request Form is selected by default; either Yes or No. Shipping Label Default: Determines the *default* selection for the Include menu on the Maintain Shipping Labels screen; either Shipped Status Only or Both Shipped and Returned.

**Hide patron data on shipping labels:** This setting *must be left at Yes* to ensure that neither your library's nor your lending partner's patron information is displayed on shipping labels.

| Field                        | Default                    | Your Library's Entry |
|------------------------------|----------------------------|----------------------|
| Display History Information  | Newest First               |                      |
| Calculate Renewed To Date    | Add to Accept Renewal date | System setting       |
| "Any Edition is Acceptable"  | Yes                        |                      |
| Checked as default           |                            |                      |
| Shipping Label Default       | Both Shipped and Returned  |                      |
| Hide patron data on shipping | Yes                        | System setting       |
| labels                       |                            |                      |

Display [ILL Lender] to Patrons/Guests: Used in patron-initiated requesting. Allow patrons to change need-by date: Used in patron-initiated requesting. Allow patrons to change pickup location: Used in patron-initiated requesting. Set Default Need-by Date: Specifies the number of days added to the calendar date on which an ILL request is prepared and submitted to determine the "Need By" date for the request. The default value is 90 days but a specific date can be selected for individual ILL requests on the ILL Request Form. Enable checking for duplicate requests: Yes/No button to indicate whether functionality is enabled to check for duplicate requests submitted by the same user. This is set to "No" to enable a library to place multiple requests for the same title.

| Field                           | Default | Your Library's Entry |
|---------------------------------|---------|----------------------|
| Display [ILL Lender] to         | No      | n/a                  |
| Patrons/Guests                  |         |                      |
| Allow patrons to change need-by | No      | n/a                  |
| date                            |         |                      |
| Allow patrons to change pickup  | No      | n/a                  |
| location                        |         |                      |
| Set Default Need-by Date        | 90      |                      |
| Enable checking for duplicate   | No      | System setting       |
| requests                        |         |                      |

# Owned by My Library

**Show Owned By This Library Notification Message:** Yes/No button to indicate whether the library has selected to display the "owned by this library" ILL message.

- An icon is displayed next to the request in the Awaiting Approval Status Browse List, and the Full Record Display for the request includes the message "This item is held by your library" in the Note field at the top of the screen. The icon and message appear on the Browse list with the Awaiting Approval status even if your library chooses to not show the "Show Owned by This Library Notification Message" when placing the request.
- Requests will still be placed in Awaiting Approval status when a request is placed for an item owned by your library (other than multi-copy requests).

| Field                      | Default | Your Library's Entry |
|----------------------------|---------|----------------------|
| Show Owned By This Library | Yes     |                      |
| Notification Message       |         |                      |

### **ILL Request Form Patron Notices**

**Display Disclaimer Notice to Patrons:** Used in patron-initiated requesting. **Display ILL Status Notice:** Used in patron-initiated requesting.

| Field                     | Default | Your Library's Entry |
|---------------------------|---------|----------------------|
| Display Disclaimer Notice | No      | n/a                  |
| Display ILL Status Notice | No      | n/a                  |

# Address/Contact Information

Address fields: The fields in this section are self-explanatory and your library's information has been entered. Fields requiring explanation or special instructions are noted.

| Field     | Default                      | Your Library's Entry |
|-----------|------------------------------|----------------------|
| Address 1 | auto-filled for your library |                      |
| Address 2 | auto-filled for your library |                      |
| City      | auto-filled for your library |                      |
| State     | auto-filled for your library |                      |
| ZIP       | auto-filled for your library |                      |
| Country   | USA                          | read-only field      |

Ship To fields are used to generate shipping labels so must be accurate.

#### Notes for IDS libraries:

**Ship To Address 1:** IDS library names must start with the library's IDS number followed by the library name, e.g.: IDS 123 The Library Name

Ship To Address 2: IDS libraries must use a physical address; UPS does not ship to PO boxes.

| Field             | Default                         | Your Library's Entry |
|-------------------|---------------------------------|----------------------|
| Ship To Name      | ILL Librarian                   |                      |
| Ship To Address 1 | your library's name             |                      |
| Ship To Address 2 | your library's shipping address |                      |
| Ship To City      | auto-filled for your library    |                      |
| Ship To State     | auto-filled for your library    |                      |
| Ship To ZIP       | auto-filled for your library    |                      |
| Ship To Country   | USA                             | read-only field      |
| Route Schedule    | n/a                             | n/a                  |

**ILL Contact fields:** The fields in this section are self-explanatory and your library's information has been entered. **NOTE**: only one email address may be entered.

| Field                       | Default                      | Your Library's Entry |
|-----------------------------|------------------------------|----------------------|
| ILL Contact Name            | auto-filled for your library |                      |
| ILL Contact Title           | auto-filled for your library |                      |
| ILL Phone Number: General   | auto-filled for your library |                      |
| ILL Phone Number: Borrowing |                              |                      |
| ILL Phone Number: Lending   |                              |                      |
| ILL Phone Number: Contact   |                              |                      |
| ILL Email Address           | auto-filled for your library |                      |
| ILL FAX Number              | auto-filled for your library |                      |
| Ariel Address               | n/a                          | n/a                  |
| ILL Pickup Locations        | n/a                          | n/a                  |
| Shipping Options            | n/a                          | n/a                  |

# Holiday List

Lists the normal business days on which the library is closed for holidays or vacation.

- > Dates must be entered as MM/DD/YYYY and each period must have a start and end date.
- > You may enter dates either across a row or down a column.
- > The system deletes dates from the **Holiday List** once the holiday has passed.

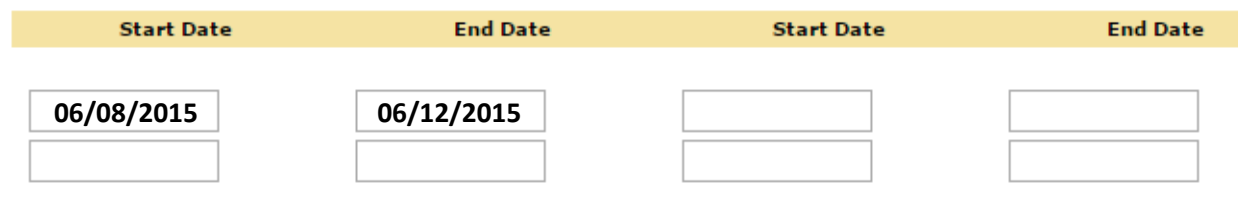

Indicating that your library is closed for a "holiday" period will prevent your library from receiving requests; it does not affect your ability to place requests.

## **External Communications**

The External Communications are applicable only to libraries using ILLiad.

- > Information for those libraries will be entered.
- > The section fields will be blank for all non-ILLiad libraries.

### **Usernames and Passwords**

This section is not applicable for Access PA libraries.

### **Other Related Information**

This section is not applicable for Access PA libraries.

### **Patron Notification Set-up**

### Email Notice Set-up

These sections refer to email notifications that may be emailed to patrons for specific statuses.

> Training will be conducted via webinars.

### **NCIP C-ILL Communication Parameters**

This section is not applicable for Access PA libraries.

## **URL Information**

#### **Borrower emails:**

**Do you want e-mail notification for NEW borrowing requests in Awaiting Approval status?:** Indicates whether or not the library will receive e-mail notifications on submission of *new* borrowing requests that have gone into the Awaiting Approval status (used for items owned by your library) (Yes or No). **E-mail notification address:** The e-mail address to which notifications of *new* borrowing requests will be sent (e-mail notifications are sent *automatically* by the system).

**Do you want email notification for ALL borrowing status changes?:** Indicates whether or not the library will receive e-mail notifications for *all status changes* related to active borrowing requests (Yes or No). **E-mail notification address:** The e-mail address to which notifications of ILL request status changes will be sent (e-mail notifications are sent *automatically* by the system).

| Field                                   | Default | Your Library's Entry |
|-----------------------------------------|---------|----------------------|
| Email for NEW borrowing requests only?  | No      |                      |
| Email address                           |         |                      |
| Email for ALL borrowing status changes? | No      |                      |
| Email address                           |         |                      |

#### Lender emails:

**Do you want e-mail notification for NEW lending requests only?**: Indicates whether or not the library will receive e-mail notifications on receipt of *new* lending requests (Yes or No).

**E-mail notification address:** The e-mail address to which notifications of *new* lending requests will be sent (e-mail notifications are sent *automatically* by the system).

**Do you want email notification for ALL lending status changes?:** Indicates whether or not the library will receive e-mail notifications for *all status changes* related to active lending requests (Yes or No). **E-mail notification address:** The e-mail address to which notifications of ILL request status changes will be sent (e-mail notifications are sent *automatically* by the system).

| Field                                 | Default | Your Library's Entry |
|---------------------------------------|---------|----------------------|
| Email for NEW lending requests only?  | No      |                      |
| Email address                         |         |                      |
| Email for ALL lending status changes? | No      |                      |
| Email address                         |         |                      |

Note that no emails are sent from the Access PA Training system.

The remaining fields in the URL Information section are not applicable to Access PA libraries.

# **Lending Policy**

The **Maintain Lending Policy** chart lists the library's ILL lending policy for material types in its collection.

The checkbox for "Use my library's lending policies to determine if my library should receive requests of specific item types. Applies only to 'System Checked' items." should be checked and the Lending Policy should be set to "System Checked."

| $\rightarrow$ | ✓ Use my library's lending poli | cies to determine if m | y library should receive | e requests of specfic ite | m types. Applies only         | to 'System Checked' if | tems. |
|---------------|---------------------------------|------------------------|--------------------------|---------------------------|-------------------------------|------------------------|-------|
| $\rightarrow$ | Lending Policy System Checked   | Lend (Y,N,NA)          | Loan Period<br>(days)    | Renew (Y,N,NA)            | Renewal Loan<br>Period (days) | Fee(\$)                | Play  |

Indicate your library's lending policy for *each material type* listed to ensure the system checks if your library should receive a request for a specific material type.

NOTE: You may choose to indicate your lending policy for "Not System Checked" items in the Lending Policy menu for informational purposes, but those item types are not used for ILL purposes.

**Lend**: Indicate the material types your library lends by selecting a response for *each* material type.

- Select **Y** (Yes) if your library *does* or **N** (No) if your library *does not lend* that material type.
- Select NA (Not Applicable) if your library *does not collect* the associated material type.

Loan Period (days): Enter the initial Loan Period (in calendar days, up to 365) for *each* material type.

- Do not enter loan periods for material types your library *does not* lend.
- For **System Checked** material types, the **Loan Period** specified (rather than the **Days to Return** value in your library's Participant Record) is used to calculate the default **Due Date** for the loan.
- If you wish the default **Due Date** to be calculated using the **Days to Return** value in your library's Participant Record, enter "0" in the **Loan Period** text box.

**Renew**: Indicate if your library allows renewals for *each* material type you lend.

- Select **Y** (Yes) if your library *does* or **N** (No) if your library *does not* renew that material type.
- Select **NA** (Not Applicable) if your library *does not collect* the associated material type.
- If a renewal request is received for an item of a **System Checked** material type for which the **Renew** value is set to **N** or **NA**, the system *automatically* updates the request to **Rejected Renewal** status.

Renewal Loan Period (days): Enter the Renewal Loan Period (in calendar days) for *each* material type.

- Do not enter renewal loan periods for material types your library *does not* lend.
- For **System Checked** material types, the **Renewal Loan Period** (rather than the **Days to Return** value in your library's Participant Record) is used to calculate the **Renewed To Date** for the loan.
- The **Renewal Loan Period** specified is *added to* the *original due date*, not to the date on which the renewal request is accepted.
- If you wish the default **Renewed To Date** to be calculated using the **Days to Return** value in your library's Participant Record, enter "0" in the **Renewal Loan Period** text box.

**Fee:** For each material type for which your library assesses a fee to the borrower, enter the fee amount in the **Fee** text box for *each* applicable material type.

• You may enter fee amounts in whole dollars or in dollars and cents.

Place Hold: Indicate whether holds may be placed for *each* material type your library lends.

• Select **Y** (Yes) if a hold *may be placed* or **N** (No) if a hold *may not be placed* for that material type.

**Make Copies:** Indicate whether or not your library will make and supply copies of items from *each* material type.

• Select **Y** (Yes) if your library *will* or **N** (No) if your library *will not* make copies of items of that material type.

**Exceptions, Comments:** Enter any comments or exceptions (up to a maximum of 300 characters) related to the lending policy for *each* material type your library lends in the associated text box, e.g.:

- Books: Do not lend reference books
- Remember that you may attach a *Conditional* status to requests for specific items and indicate the condition (such as "Library Use Only" before lending that item.

| Material Type                    | <b>Lend</b><br>(Y,N,<br>NA) | Loan<br>Period<br>(days) | Renew<br>(Y,N,<br>NA) | Renewal<br>Period<br>(days) | Fee (\$) | Place<br>Hold<br>(Y,N) | Make<br>Copies<br>(Y,N) | Exceptions,<br>Comments<br>(300 char. max.) |
|----------------------------------|-----------------------------|--------------------------|-----------------------|-----------------------------|----------|------------------------|-------------------------|---------------------------------------------|
| Audio Cassettes -<br>Music       |                             |                          |                       |                             |          |                        |                         |                                             |
| Audio Cassettes -<br>Spoken Word |                             |                          |                       |                             |          |                        |                         |                                             |
| Books                            |                             |                          |                       |                             |          |                        |                         |                                             |
| CD-ROMs                          |                             |                          |                       |                             |          |                        |                         |                                             |
| CDs - Music                      |                             |                          |                       |                             |          |                        |                         |                                             |
| CDs - Spoken<br>Word             |                             |                          |                       |                             |          |                        |                         |                                             |
| Dissertations /<br>Theses        |                             |                          |                       |                             |          |                        |                         |                                             |
| DVDs                             |                             |                          |                       |                             |          |                        |                         |                                             |
| Electronic<br>Materials          |                             |                          |                       |                             |          |                        |                         |                                             |
| Federal DOCs                     |                             |                          |                       |                             |          |                        |                         |                                             |
| Maps                             |                             |                          |                       |                             |          |                        |                         |                                             |
| Microfiche                       |                             |                          |                       |                             |          |                        |                         |                                             |
| Microfilm                        |                             |                          |                       |                             |          |                        |                         |                                             |
| Microopaque                      |                             |                          |                       |                             |          |                        |                         |                                             |
| Newspapers                       |                             |                          |                       |                             |          |                        |                         |                                             |
| Other Gov DOCs                   |                             |                          |                       |                             |          |                        |                         |                                             |
| Serials                          |                             |                          |                       |                             |          |                        |                         |                                             |
| Videocassettes                   |                             |                          |                       |                             |          |                        |                         |                                             |

# **Shipping Policy**

The **Maintain Shipping Policy** chart lists shipping methods (US Mail, UPS, etc.). Indicate whether or not the library utilizes the associated shipping method and list the materials that may be shipped by each method.

- IDS libraries should indicate Yes for UPS
- > Libraries that use a district (or local) courier may indicate Yes for Other

| Shipping Methods | Materials (max. 50 characters) | Yes or No |
|------------------|--------------------------------|-----------|
| US Mail          |                                |           |
| UPS              |                                |           |
| Express Mail     |                                |           |
| Other            |                                |           |

#### **ILL Acceptance Policy**

The **Maintain Acceptance Policy** chart lists ILL request submission methods. Indicate whether or not the library accepts ILL requests submitted using the associated method.

| ILL Acceptance<br>Methods | Yes or No |
|---------------------------|-----------|
| Phone                     |           |
| Fax                       |           |
| E-Mail                    |           |
| Mail                      |           |
| Hand Delivered            |           |
| ALA Form                  |           |
| Other                     |           |

### **Copies Policy**

The **Maintain Copies Policy** chart lists copy methods (Photocopy, FAX, etc.), and identifies the fees charged for copy requests supplied by the lender.

|                          | Photocopy            | Fax                  | Ariel, Email. Other  |
|--------------------------|----------------------|----------------------|----------------------|
|                          | (50 characters max.) | (50 characters max.) | (50 characters max.) |
| # of copies at no charge |                      |                      |                      |
| Per copy charge          |                      |                      |                      |
| Electronic Data          |                      |                      |                      |
| Microfiche               |                      |                      |                      |
| Microfilm                |                      |                      |                      |
| Microopaque              |                      |                      |                      |
| Other                    |                      |                      |                      |

# Access PA SHAREit ILL Admin: Statistics

The **Statistics** menu allows you to view ILL statistics for your library and record statistics for the Access PA database.

To access the **Statistics** menu:

- 1. Log into your library's Access Pennsylvania account
- 2. Click the **Staff Menu** button
- 3. Click on the **Statistics** button on the top menu

|   | ILL Admin | Statistics | Documentation |   |
|---|-----------|------------|---------------|---|
| , |           |            |               | - |

### **Statistics Menu**

The default view for the Statistics menu is **ILL Statistics** → **Reports and Download**.

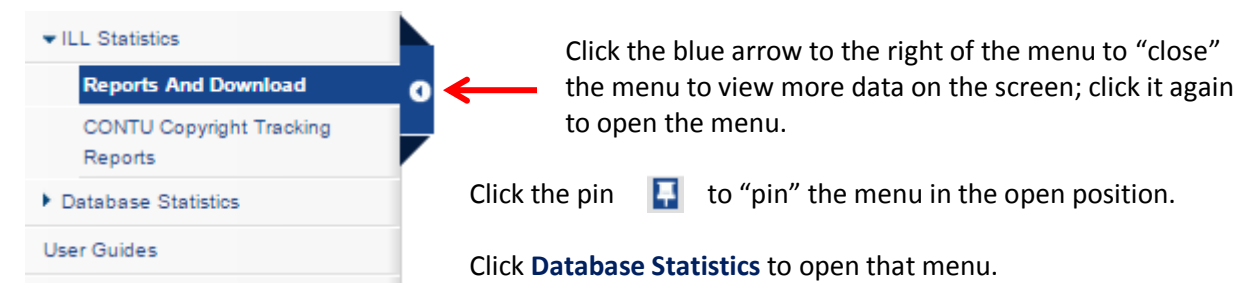

ILL Statistics: view Interlibrary Loan (ILL) activity statistics for your library

- **Reports and Download:** generate ILL activity reports (borrowing activity, lending activity, net activity), and download request records and/or lender response records.
- **CONTU Copyright Tracking Reports:** generate statistical reports related to copyright compliance tracking in accordance with the Commission on New Technological Uses of Copyrighted Works (CONTU) guidelines for photocopy requests.

Database Statistics: view database and usage statistics related to the Access PA database

- 1. Database Index Stats: summary information including general index statistics, qualifier statistics and locations statistics.
- 2. **Database Field Stats:** general information related to the number of bibliographic and locations (holdings) records in the Access PA database and detailed MARC Field statistics for your library.
- 3. **System Activities:** summary information related to your library's system for a specified report period. Displayed statistics include login data, search data, ILL request data and cataloging data.

### ILL Statistics – Reports and Download

To generate ILL activity reports for your library, open **ILL Statistics** → **Reports and Download**:

| REPORTS AND DOWNLOA              | ADS                      |           |           |                     | Submit |
|----------------------------------|--------------------------|-----------|-----------|---------------------|--------|
| Start Date:                      |                          |           | End Date: |                     |        |
| January                          | ▼ 1                      | •         | January   | ▼ 1                 | •      |
| 2015                             | Ŧ                        |           | 2015      | T                   |        |
| Reports on screen:               | Borrowing Activity       | Download: | Net A     | Activity Report     |        |
|                                  | Lending Activity         |           | Requ      | est Records         |        |
|                                  | Net Activity             |           | Lend      | er Response Records |        |
| Display each site even if statis | stics are zero?  ves  no |           |           |                     |        |

Enter the Start Date and End Date, select the type of report you wish to generate and click Submit.

The "Display each site even if statistics ae zero?" option has no effect with library staff logins; only the library's you lent to or borrowed from will be listed.

**Reports on Screen** will generate the report to view on the screen. You may choose to just view one report or may select 2 or all three to view together.

- **Borrowing Activity**: Shows your library's activity as a borrower. Charts for each lending library include the number of requests sent and the status. The **Grand Total** is at the bottom of the page.
- Lending Activity: Shows your library's activity as a lender. Statistics for each borrowing library include the number of request attempts and the status with a Grand Total at the bottom of the page.
- **Net Activity**: Shows a comparison of your library's activity as a Lender and Borrow for the specified time period and your net activity result. Each library lent to and borrowed from will be listed with the Grand Total at the bottom:

#### Net Activity Report for 2/1/2015 to 2/28/2015

<Carbondale Public Library (PCAPL)>

| Chester County Library PC                    | CCCL   |              |        |              |        |  |  |
|----------------------------------------------|--------|--------------|--------|--------------|--------|--|--|
| Len                                          | ding   | Borro        | owing  | Net Activity |        |  |  |
| Loans                                        | Copies | Loans        | Copies | Loans        | Copies |  |  |
| 1                                            | 0      | 1            | 0      | 0            | 0      |  |  |
| Scranton Public Library PSCRL                |        |              |        |              |        |  |  |
| Lending                                      |        | Borro        | owing  | Net Activity |        |  |  |
| Loans Copies                                 |        | Loans Copies |        | Loans        | Copies |  |  |
| 0                                            | 0      | 3            | 0      | -3           | 0      |  |  |
| Totals For Carbondale Public Library (PCAPL) |        |              |        |              |        |  |  |
| Len                                          | ding   | Borrowing    |        | Net Activity |        |  |  |
| Loans Copies                                 |        | Loans        | Copies | Loans        | Copies |  |  |
| 1                                            | 0      | 4            | 0      | -3           | 0      |  |  |

<Grand Totals>

| Grand Totals |        |       |        |       |         |  |  |  |
|--------------|--------|-------|--------|-------|---------|--|--|--|
| Len          | ding   | Borro | owing  | Net A | ctivity |  |  |  |
| Loans        | Copies | Loans | Copies | Loans | Copies  |  |  |  |
| 1            | 0      | 4     | 0      | -3    | 0       |  |  |  |

In this case, the library is a *Net Borrower*. The Grand Total shows a Net Activity of Loans = 1, Borrowing = 4 with a Net Activity of -3. A positive number would indicate the library is a *Net Lender*.

**Download** will generate reports as spreadsheets to be downloaded and saved.

Select the time period, type of report (one, two or all three may be selected) and click Submit. The screen will open with a Download Data button for each report selected:

# 

Download Data

# Download Lender Response Records for 2/1/2015 to 2/28/2015

Click the **Download Data** button for each report; the download process will depend on your browser. The system-assigned file name can be changed, but be sure to retain the ".xls." extension. Each file name begins with a code for that report, followed by the library's 5-letter code and a series of numbers. **Net Activity Report** file names begin with "NAReport," e.g., NAReportPCAPL12102 **Request Records** report file names begin with "Req," e.g., ReqPCAPL12102 **Lender Response Records** report file names begin with "Resp," e.g., RespPCAPL12102

• Net Activity Report: Shows a comparison of your library's activity as a Lender and Borrow for the specified time period and your net activity result. Each library lent to and borrowed from will be listed with the Grand Total at the bottom:

| Net Activity Report for 2/1/2015 to 2/28/2015      |       |                 |         |                        |                 |            |
|----------------------------------------------------|-------|-----------------|---------|------------------------|-----------------|------------|
| Library Name (Code)                                | Loans | Copies Provided | Borrows | <b>Copies Received</b> | Net Returnables | Net Copies |
| Net Activity for Carbondale Public Library (PCAPL) |       |                 |         |                        |                 |            |
| Chester County Library (PCCCL)                     | 1     | 0               | 1       | 0                      | 0               | 0          |
| Scranton Public Library (PSCRL)                    | 0     | 0               | 3       | 0                      | -3              | 0          |
| Totals for Carbondale Public Library (PCAPL)       | 1     | 0               | 4       | 0                      | -3              | 0          |
|                                                    |       |                 |         |                        |                 |            |
| Grand Totals                                       | 1     | 0               | 4       | 0                      | -3              | 0          |

- **Request Records**: Contains a separate entry for *each request submitted* as a borrower. The report includes the Supplier (lending library code), Request ID, Title, Author, Pub. Date, DAte, Patron's Name, the Final Disposition (Filled, Unfilled, etc.) and the Lenders Tried Count. Other fields are for requests for serials.
- Lender Response Records: Contains a separate entry for *each request received* as a lender. The report includes Borrower (library code), Request ID, Title, Call Number, Disposition (Shipped, etc.) and Date.

## ILL Statistics – CONTU Copyright Tracking Reports

To generate copyright tracking reports, open ILL Statistics → CONTU Copyright Tracking Reports:

#### CONTU COPYRIGHT TRACKING REPORTS

| Year of report:  | 2015                                                                                                    |
|------------------|----------------------------------------------------------------------------------------------------|
| Summary reports: | <ul> <li>Order summary by filled count (filled count &gt; 5)</li> <li>Order summary by title (all titles)</li> </ul> |
| Detailed report: | Title begins with (leave blank for all titles):                                                                      |

**Year of report**: enter the year for which you wish to view statistics in the text box (prefilled with the current year) and select the report type; there are two summary reports and one detailed report available.

**Order summary by filled count (filled count > 5)**: Provides a brief summary of the titles for which *five or more* requests have been filled or are outstanding for the specified calendar year. The report includes the title from which the copy was requested, the number of request that have been filled, and the number in process (outstanding). The report illustrates local demand for specific titles, which may inform collection development decisions.

**Order summary by title (all titles)**: List the number of filled and outstanding requests for all titles. The report includes the title from which the copy was requested, the number of request that have been filled, the number in process (outstanding), and the average number of filled requests of all titles included in the summary report.

**Detailed report**: Provides detailed information on a "title-by-title" basis for both outstanding and completed requests. If the report is generated for all titles, statistics for each title are presented in separate sections. The report includes the title from which the copy was requested followed by the (ISSN), the date of request and date filled (or not filled).

- > The ISSN is shown *only* when an article from a title has been requested for the first time; subsequent requests for articles from the title will not show the ISSN.
- Requests with variant titles are not currently merged. If staff is aware of two variations of the same title, staff should download the detailed report, merge the titles, and calculate the number filled and not filled requests.

Each January 1st, summary and detailed reports from the previous calendar year(s) are accessible. If an item *was not* received by December 31st of the year in which it was requested, it will not be recorded or counted in the next calendar year. It will be considered an "unfilled" request, although no date will be added to the **Date not Filled** column. For example, if a library requested six articles from a journal title in 2007 and received five by December 31st, the library would not be liable for copyright payments or reporting to the Copyright Clearance Center on the sixth article because it was received in 2008, not in 2007. The **Detailed Report** will still include the **Date of Request** for that item, but will not have a **Date Filled** or **Date not Filled** value as the report was "frozen" as of December 31st.

### **Database Statistics – Database Index Stats**

Database Index Stats provide summary information including general index statistics, qualifier statistics, and locations statistics.

To generate the reports, open the **Statistics** menu to **Database Statistics** → **Database Index Stats** and click <u>Access Pennsylvania</u> <u>Union Catalog</u>. A new window will open allowing you to click the link for the statistics you wish to view. All Stats - by Library Code All Stats - by Library Name General Stats Bib Records - by Library Code Bib Records - by Library Name Qualifier Stats

### **All Stats**

To view all of the database index stats, choose whether you want to view them listed in order by library code or by library name by clicking **All Stats – by Library Code** or **All Stats – by Library Name**.

Sorting by library code will group all of the academic libraries (codes start with "A") together, followed by school libraries (codes start with "K"), then public libraries (codes start with "P") and then the special libraries (codes start with "S").

Included in the All Stats reports:

- Total Records: the total number of bibliographic records in the database
- **General Stats**: the total number of entries for each index supported in Access PA (Title, Author, Subject, etc.:

| Title:   | 5,506,224 |
|----------|-----------|
| Author:  | 5,506,224 |
| Subject: | 6,712,518 |

• **Bib Records**: The total number of holdings attached to bibliographic records for each library in Access PA listed in order of library code or library name (as below) and the total holdings.

| PABCL - | Abington Community Library | 71,199  |
|---------|----------------------------|---------|
| PASPL - | Aston Public Library       | 11,038  |
| PCAPL - | Carbondale Public Library  | 33,898  |
| PCCCL - | Chester County Library     | 400,209 |
| PCLLL - | Collingdale Public Library | 16,244  |
| PDACL - | Dalton Community Library   | 21,374  |
| PDALI - | Darby Library              | 7,115   |

• **Qualifier Stats**: a listing by qualifier type (Language, Media, etc.) of all items in Access PA with that qualifier. Click the name of the qualifier type, such as Language, to view the stats for that type.

#### Language:

Reading Level: Media Form Misc Contributor Code NISO Z39.89 Record Format NISO Z39.89 Material Type UDB Rank

#### **General Stats**

A new window opens listing just the Total Records and number of index entries. Links to the other statistics reports are available here and for each of the report options.

When viewing General Stats, links to Holdings Stats – by Library Code and Holdings Stats – by Library Name will link to the charts titled Bib Records – by Library Code and Bib Records – by Library Name.

# Bib Records – by Library Code

#### Bib Records – by Library Name

A new window will open listing the total number of holdings attached to bibliographic records for each library in Access PA listed in order of library code or library name and the total holdings.

#### **Qualifier Stats**

A new window opens listing the qualifier types (Language, Media, etc.) of all items in Access PA with that qualifier. Click the name of the qualifier type, such as Language, to view the stats for that type: Language:

| Acoli:               | 1  |
|----------------------|----|
| Afroasiatic (Other): | 1  |
| Afrikaans:           | 92 |
| Akan:                | 1  |
| Akkadian:            | 9  |
| Albanian:            | 23 |

Click a stat, such as "23" for Albanian, to see the 23 records in the Access PA database in Albanian.

A new window will open listing the records. Note that the catalog is a different view than the SHAREit catalog view, but you may click on a title to see the full record and click ILL Options on the left to place an ILL Request. Click Title List to return to the list of the records.

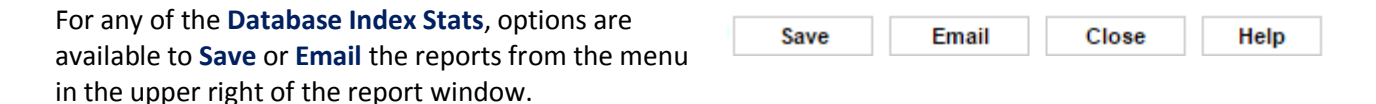

**Save**: To save a report, click the **Save** button and follow the download procedure for your browser. The file will be saved as a text (.txt) file that can be opened in Excel.

**Email**: To email a report, click the **Email** button. A new window will open; enter the email address and click **Send** (or **Close** to not send the report). The email will be from <u>Agent@auto-graphic.com</u> with the subject line of **AGent Database Stats** and will be a simple text listing of the selected report.

**Close**: To close the open window, click the **Close** button.

Help: Click the Help button to view context-sensitive help for that report; a new browser tab will open.

#### **Database Statistics – Database Field Stats**

Database Field Stats provide reports related to the number of bibliographic records in the Access PA database and detailed MARC Field statistics for the complete database and for your library.

To generate the reports, open the **Statistics** menu to **Database Statistics** → **Database Field Stats** and click <u>Access Pennsylvania Union Catalog</u>. A new window will open allowing you to click the link for the statistics you wish to view.

Statistics for the complete Access PA database may be generated by Library Code or by Library Name. Statistics for Complete Database - by Library Code <u>General Stats</u> <u>MARC Field Stats</u> <u>Library Holdings Stats</u>

Statistics for Complete Database - by Library Name General Stats MARC Field Stats Library Holdings Stats

MARC Field Stats for your Library

#### **General Stats**

The **General Stats** are for the complete Access PA database are the same whether viewed from the **Statistics for Complete Database – by Library Code** menu or from the **Statistics for Complete Database – by Library Name** menu.

- **Bib Records:** the total number of bibliographic records
- Holdings: the total number of locations (holdings) records
- Holderless Records: the total number of bibliographic records with no locations (holdings) attached
- Holderless Records with <856> \$u: the total of holderless records that include Tag 856, subfield u ()

#### Statistics for Complete Database

Statistics for Complete Database - by Library Name <u>MARC Field Stats</u> <u>Library Holdings Stats</u> General Stats Generated: Sun Mar 15 17:07:38 2015

| Bib Records                       | 2,708,906 |
|-----------------------------------|-----------|
| Holdings                          | 5,129,930 |
| Holderless Records                | 0         |
| Holderless Records with <856> \$u | 0         |

Statistics for Complete Database - by Library Code General Stats MARC Field Stats Library Holdings Stats

MARC Field Stats for your Library

Note that links to the other Database Field Stats reports are available.

#### Library Holdings Stats

These statistics are not available when logged in as library staff.

#### MARC Field Stats

Shows a listing of each **MARC Tag** occurring in *at least one* bibliographic record in the complete Access PA database, plus the:

Tag Occurrence – the total number of times the tag occurs, and the

Tag Content – specific subfields (and number of times each subfield occurs) for each MARC Tag listed.

This example shows MARC Tag 100 (Main Entry – Personal Name) and 245 (Title Statement) and their associated Tag Occurrence and Tag Content:

| MARC Tag |           | Tag Occurrence                                                                                               | Tag Content                                                                                      |
|----------|-----------|----------------------------------------------------------------------------------------------------|--------------------------------------------------------------------------------------------------|
| 100      | 1,972,484 | 0(20); 1(12); 4(14263); 6(8766)<br>d(851795); e(38953); f(3); g(1);<br>q(141903); r(1); t(76); u(2); v(1     | ; a(1972484); b(665); c(25137);<br>k(71); l(21); m(1); n(5); o(2); p(2);<br>);                   |
| 245      | 2,709,008 | 0(2); 1(13); 2(2); 3(2); 5(3); 6(<br>c(2247251); e(3); f(15); g(73); h<br>p(29432); r(5); s(15); t(7); u(1); | 13423); a(2708998); b(1170852);<br>n(242136); i(16); k(14); m(1); n(23616);<br>v(6); x(1); z(4); |

#### **MARC Field Stats for Your Library**

Shows a listing of each **MARC Tag** occurring in *at least one* bibliographic record in the Access PA database to which your library has a location (holding) attached, and the associated **Tag Occurrence** and **Tag Content**.

To compare with the above example, this example shows MARC Tag 100 (Main Entry – Personal Name) and 245 (Title Statement) and their associated Tag Occurrence and Tag Content for one library:

| MARC Tag | Tag Occurrence | Tag Content                                                                         |
|----------|----------------|-------------------------------------------------------------------------------------|
| 100      | 29,847         | 4(69); a(29847); b(8); c(143);<br>d(10044); e(558); l(4); q(1125); t(4);<br>v(1);   |
| 245      | 33,898         | 1(1); 5(2); 6(1); a(33897); b(9711);<br>c(30966); g(1); h(4556); n(395);<br>p(431); |

| For any of the Database Index Stats, options are     | Covo | Email   | Class | Halp |
|------------------------------------------------------|------|---------|-------|------|
| available to Save or Email the reports from the menu | Save | Lillali | Close | neip |
| in the upper right of the report window.             |      |         |       |      |

**Save**: To save a report, click the **Save** button and follow the download procedure for your browser. The file will be saved as a text (.txt) file that can be opened in Excel.

**Email**: To email a report, click the **Email** button. A new window will open; enter the email address and click **Send** (or **Close** to not send the report). The email will be from <u>Agent@auto-graphic.com</u> with the subject line of **AGent Database Stats** and will be a simple text listing of the selected report.

Close: To close the open window, click the Close button.

Help: Click the Help button to view context-sensitive help for that report; a new browser tab will open.

#### **Database Statistics – System Activities**

The System Activities function provides summary information related to your library for a specified report period. Displayed statistics include login data, search data, ILL request data and cataloging data.

To generate a System Activities report, open the **Statistics** menu to **Database Statistics** → **System Activities.** Enter the **Start Date** and **End Date** (as mm/dd/yyyy) and click **Submit**.

The Library field is unavailable as the only statistics you will generate will be for your library (the library to which you are logged in) as noted on the screen:

| System Activities for PC | APL        |              |             |          | Save       | Email Help |   |
|--------------------------|------------|--------------|-------------|----------|------------|------------|---|
| Start Date:              | 01/01/2015 | (mm/dd/yyyy) | Start Time: | 00:00:00 | (00:00:00) |            |   |
| End Date:                | 03/27/2015 | (mm/dd/yyyy) | End Time:   | 23:59:59 | (23:59:59) |            |   |
| Library:                 |            |              |             |          |            | Submit     | 1 |

The screen will refresh to show the **System Activity** report for the specified time period:

| CAT Total:               | 23  |                                                                                                 |
|--------------------------|-----|-------------------------------------------------------------------------------------------------|
| Cat Records Deleted:     | 0   |                                                                                                 |
| Cat Records Changed:     | 0   |                                                                                                 |
| Cat Records Added:       | 1   |                                                                                                 |
| Cat Holders Deleted:     | 0   | maintenance transactions                                                                        |
| Cat Holders Changed:     | 0   | Cat Statistics: The number of cataloging                                                        |
| Cat Holders Added:       | 0   |                                                                                                 |
| Web Cat Downloads:       | 22  |                                                                                                 |
| ILL Iotal:               | 17  | be 0 (zero).                                                                                    |
| ILL BIANK Request:       | 17  | use the ILL Blank Request form so that number will always                                       |
| ILL Request:             | 17  | ILL Statistics: The number of ILL requests submitted by each request method. Access PA does not |
| Search Total:            | 321 |                                                                                                 |
| Link Search:             | 0   |                                                                                                 |
| Number Search:           | 17  |                                                                                                 |
| Advanced Search:         | 40  |                                                                                                 |
| Alpha Search:            | 3   |                                                                                                 |
| Simple Search:           | 261 | Search Request stats and Search stats will be the same.                                         |
| Search Request Total:    | 321 | PA database is the only database available to search, the                                       |
| Number Search Request:   | 17  | submitted to more than on database. Because the Access                                          |
| Advanced Search Request: | 40  | to account for differences in a search request being                                            |
| Alpha Search Request:    | 3   | Search Statistics: The search stats are subdivided                                              |
| Simple Search Request:   | 261 | Converting the second state are subdivided                                                      |
| Login Total:             | 721 |                                                                                                 |
| Guest Login:             | 407 | Admin Logins are staff logins.                                                                  |
| Patron Login:            | 0   | Access PA SHAREit account is listed by user category.                                           |
| Admin Login:             | 314 | ←→ Logins: The number of logins to your library's                                               |
|                          |     |                                                                                                 |

Click the **SAVE** button to save the report as a text (.txt) file. Click the **Email** button to email to report.